# brother

# 取扱説明書 PJ-520 / PJ-560 モバイルプリンタ

●ご使用になる前に必ず本書をお読みください。
 ●本書はお読みになったあとも大切に保管し、いつでも手にとって見ることができるようにしてください。

保証書付

● 保証書に「お買上げ日」「販売店名」等が記入されていることを確認して、販売店でお受け取りください。

はじめに

このたびは、モバイルプリンタ PocketJet PJ-520 または PJ-560(以下「本機」)をお買い 上げいただき、まことにありがとうございます。

本機はパソコンやその他のESC/Pコマンド対応機器と接続し、簡単な操作で印刷できる、軽量、 小型の感熱式モノクロモバイルプリンタです。

本書は、お使いになるための注意事項や本機の操作方法を記載しています。ご使用になる前 に必ず本書をお読みの上、正しくお使いください。本書はお読みになったあとも大切に保管 し、いつでも手にとって見られるようにしてください。

この装置は、情報処理装置等電波障害自主規制協議会(VCCI)の基準に基づくクラスB 情報技術装置です。この装置 は、家庭環境で使用することを目的としていますが、この装置がラジオやテレビジョン受信機に近接して使用されると、 受信障害を引き起こすことがあります。本書に従って正しくお取り扱いください。

○本書の内容は予告なしに変更することがあります。

○本書の内容の一部または全部を無断で複写、転載することは禁じられています。

- ○本書の内容は万全を期して作成いたしましたが、万一不審な点や誤りなどお気づきの点が ありましたらご連絡ください。お問い合わせ先は、巻末に記載しています。
- ○地震および当社の責任以外の火災、第三者による行為、その他の事故、お客様の故意また は過失、誤用、その他特殊な条件下での使用により生じた損害に関して、当社は一切責任 を負いませんので、ご了承ください。
- ○本機の使用または使用不能から生じるいかなる他の損害(消失、事業利益の損失、逸失利益、事業の中断、通信手段の消失など)に関して、当社は一切責任を負いませんので、ご 了承ください。
- ○万一、当社の製造上の原因による品質不良があった場合には、商品をお取り替えいたします。それ以外の責はご容赦いただきます。
- ○当社が関与しない接続機器、ソフトウェアとの組み合わせによる誤動作などから生じた損 害に関して、当社は一切責任を負いません。

本機(PJ-560)は、日本国内での無線規格に準拠し、認定を取得しています。日本国内でのみお使いいただけます。また、海外でご使用になると罰せられることがあります。

本機(PJ-560)の使用周波数帯では、電子レンジ等の産業・科学・医療用機器のほか工場の製造 ライン等で使用されている移動体識別用の構内無線局(免許を要する無線局)及び特定小電力無 線局(免許を要しない無線局)が運用されています。

- 1. 本機を使用する前に、近くで移動体識別用の構内無線局及び特定小電力無線局が運用されて いないことを確認してください。
- 2. 万一、本機から移動体識別用の構内無線局に対して電波干渉の事例が発生した場合には、速 やかにメインスイッチをオフにして、Bluetooth での本機の使用を停止してください。

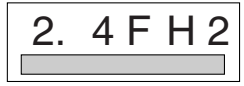

本装置は 2.4GHz 帯を使用しています。変調方式として FH-SS 変調方式を採用し、与干渉距離は 20m です。

- (1) 「2.4」
   : 2.4GHz 帯を使用する無線設備を表す。
- (2) 「FH」 : 変調方式を表す。本機は、FH-SS 方式を使用しています。
- (3)「2」
   :移動体識別装置の構内無線局に対して想定される与干渉距離をあらわす。本機の与干渉距離は、20mです。
- (4) 「 : 全帯域を使用し、かつ移動体識別装置の帯域を回避不可であることを意味する。

○ Microsoft<sup>®</sup>、Windows<sup>®</sup>、Windows Vista<sup>®</sup>は、米国Microsoft Corporation の米国及びその他の国における登録商標です。

○ Bluetooth は、Bluetooth SIG, Inc. の商標であり、ブラザー工業は、ライセンスに基づき使用しています。
 ○ その他記載したソフトウェア名、商品名、製品名は、一般に開発元各社の商標または登録商標です。

JIS C 61000-3-2 適合品

PJ-520、PJ-560(本装置)は、高調波電流規格「JIS C 61000-3-2」に適合しています。

# 安全にお使いいただくために

以下に示す注意事項は、安全に関する重要な内容を記載していますので、必ず守ってください。 万一、異常が発生した場合はすぐに使用を中止し、お買い上げの販売店、またはコールセンターに ご連絡ください。

表示と意味は次の通りです。

| 危険         | この表示を無視して誤った取扱いをすると、ほぼ間違いなく人が死亡あ<br>るいは重傷を負う極めて高度な危険があることを示しています。   |
|------------|---------------------------------------------------------------------|
| <b>歡</b> 告 | この表示を無視して誤った取り扱いをすると、人が死亡または重傷を負<br>う危険の可能性が想定される内容を示します。           |
| 注意         | この表示を無視して誤った取り扱いをすると、人が傷害を負う可能性<br>および、物的損害のみが発生する可能性が想定される内容を示します。 |

本書で使用している絵表示

|            | 「気をつけるべきこと」危険通告を意味しています。                      |
|------------|-----------------------------------------------|
|            | 特定の条件において、発火の可能性があることを意味しています。                |
| Â          | 特定の条件において、感電の可能性があることを意味しています。                |
|            | 特定の条件において、高温による傷害の可能性があることを意味しています。           |
| $\bigcirc$ | 「してはいけないこと」禁止事項を意味しています。                      |
|            | 外部の火気によって、製品が発火する可能性があることを意味してい<br>ます。        |
|            | 製品の特定場所に触れることによって、傷害が起こる可能性があることを意味<br>しています。 |
|            | 製品を分解することによって、感電などの傷害が起こる可能性があることを意味しています。    |
|            | 製品をぬれた手で扱うと、感電する可能性があることを意味しています。             |
| Ø          | 製品を水にぬらすと、感電する可能性があることを意味しています。               |
| 0          | 「しなければならないこと」義務行為を意味しています。                    |
|            | 電源プラグをコンセントから抜くことを意味しています。                    |

### 本機(別売品のNi-MH 充電池を含む)について

|              | ▲ 危険                                                                                                    |
|--------------|----------------------------------------------------------------------------------------------------|
| $\bigcirc$ • | ) 指定された Ni-MH 充電池(別売品: PA-BT-500、または旧ブランド時の商品名 PT-1511A)以外、使わないでください。発火・故障の原因となります。                                                                                                    |
|              | 別売のNi-MH充電池(以下単に「充電池」)は、必ず下記の注意事項を守り、正しくご利用ください。下記以外の使い方をしますと、発熱、発火、破裂、感電、故障の原因となります。<br>〇充電は、充電池を本機に設置し、専用のACアダプタを使用して行ってください。                                                                              |
|              | ○充電池は、本機以外には、設置・使用しないでください。電源コンセント、車のシガレット、コンセントなどに直接接続しないでください。                                                                                                    |
|              | ○充電池および充電池の入った本機を加圧、加熱、荷電するような環境(例えば、電子レンジやオーブン、乾燥機、高圧容器、電磁調理器の上など)にさらさないでください。                                                                                                    |
|              | <ul> <li>○充電池および充電池の入った本機を火中に投入したり、加熱または高温環境下(例えば、火のそば、ストーブのそば、炎天下、高温になった車内など)には放置しないでください。</li> <li>○充電池および充電池の入った本機を水や海水につけたり、水中になげたり、濡らさないで</li> </ul>                                                    |
|              | ください。<br>O充電池および充電池の入った本機の端子間を直接短絡、または金属類で短絡させないでく                                                                                                    |
| $\odot$      | たさい。<br>O充電池および充電池の入った本機を釘などの鋭利なもので刺したりして、穴を開けないで<br>ください。                                                                                                    |
|              | ○充電池および充電池の入った本機をハンマーでたたいたり、踏みつけたり、投げたり、落としたり、強い衝撃を与えたりしないでください。                                                                                                    |
|              | ○充電池および充電池の入った本機を分解したり改造したりしないでください。 ○外傷、変形の著しい充電池は使用しないでください。                                                                                                    |
|              | ○腐食環境下(塩害、海水、酸、アルカリ、腐食ガスなど)では使用しないでください。<br>○コードの被覆やビニールカバーをはがしたり、傷をつけたりしないでください。万一、傷<br>つけてしまったときけ使用したいでください。                                                                                               |
| •            | )別売の充電池をお使いで本機から液が漏れたときは、充電池の故障が考えられます。すぐに火気から本機を離してください。火災の原因となります。また、漏れた液には触れないようにしてください。液が目に入ったり、皮膚につくと目や皮膚に傷害を与えるおそれがあります。万一、液が目に入った場合は、すぐにきれいな水で洗い、ただちに医師の治療を受けてください。液が皮膚や衣服についた場合は、すぐにきれいな水で洗い流してください。 |

|                                                                                                    | ▲ 警告                                                                                                    |
|----------------------------------------------------------------------------------------------------|----------------------------------------------------------------------------------------------------|
| 0.                                                                                                    | 航空機内などの使用を禁止された場所では、その指示に従ってください。指示に従わずに使用す<br>ると、運行装置に影響を与え、事故の原因となります。                                                                                                    |
| •                                                                                                    | 医療機器の周辺など、特殊な環境でご使用になる場合には、電磁波の問題がないか事前に十分に<br>確認してください。電磁波が影響を与える場合がありますので、利用中の医療機器周辺では、使<br>用を中止してください。                                                                                                    |
|                                                                                                    | 本機の内部や端子に異物を入れないでください。火災・感電・故障の原因となります。<br>万一、異物が本機に入った場合は、すぐに本機の電源スイッチを切り、AC アダプタをコンセント<br>から抜いて、お買い上げの販売店、またはコールセンターにご連絡ください。そのまま使用する<br>と、火災・感電・故障の原因となります。                                                 |
| 0                                                                                                    |                                                                                                    |
| <ul> <li>▲</li> <li>▲</li></ul> | 次の場所では使用、充電、保管しないでください。液漏れ・火災・感電・故障・発火の原因とな<br>ります。特に、高温環境下で充電すると大変危険ですので、避けてください。<br>〇浴室・給湯器の近くなど水がかかる場所、湿気の多い場所<br>〇雨・霧などが直接入りこむ場所<br>〇ほこりの多い場所<br>〇火気・熱機器の近く、強い直射日光が当たるなど高温の場所<br>〇炎天下の閉めきった車内<br>〇結露のあるところ |
| <ul> <li>S</li> <li>▲</li> <li>▲</li> <li>↓</li> <li>↓</li></ul>                                                                                                    | 本機を分解、改造しないでください。火災・感電・故障の原因となります。内部の点検・調整・<br>修理はお買い上げの販売店、またはコールセンターにご依頼ください。(お客様による分解、改造<br>により故障した場合は、保証期間内でも有料修理となります。)                                                                                   |
| ▲<br>▲<br>€                                                                                                    | 本機を落とす、踏むなどの強い衝撃を与えると破損することがあります。そのまま使用すると火<br>災・感電の原因となります。破損したときは、すぐに本機の電源スイッチを OFF にして、AC アダ<br>プタをコンセントから抜いて、お買い上げの販売店、またはコールセンターにご連絡ください。                                                                 |

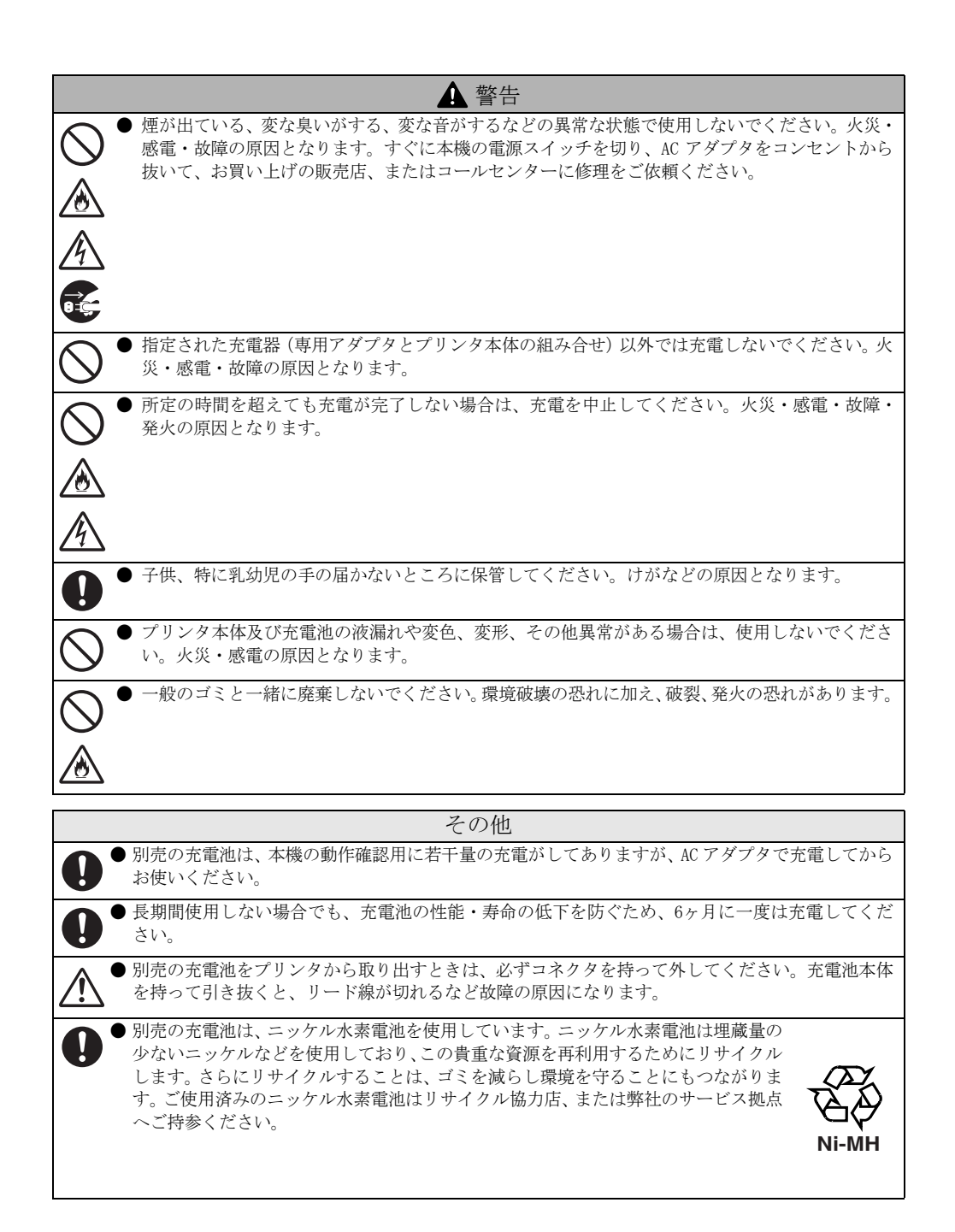

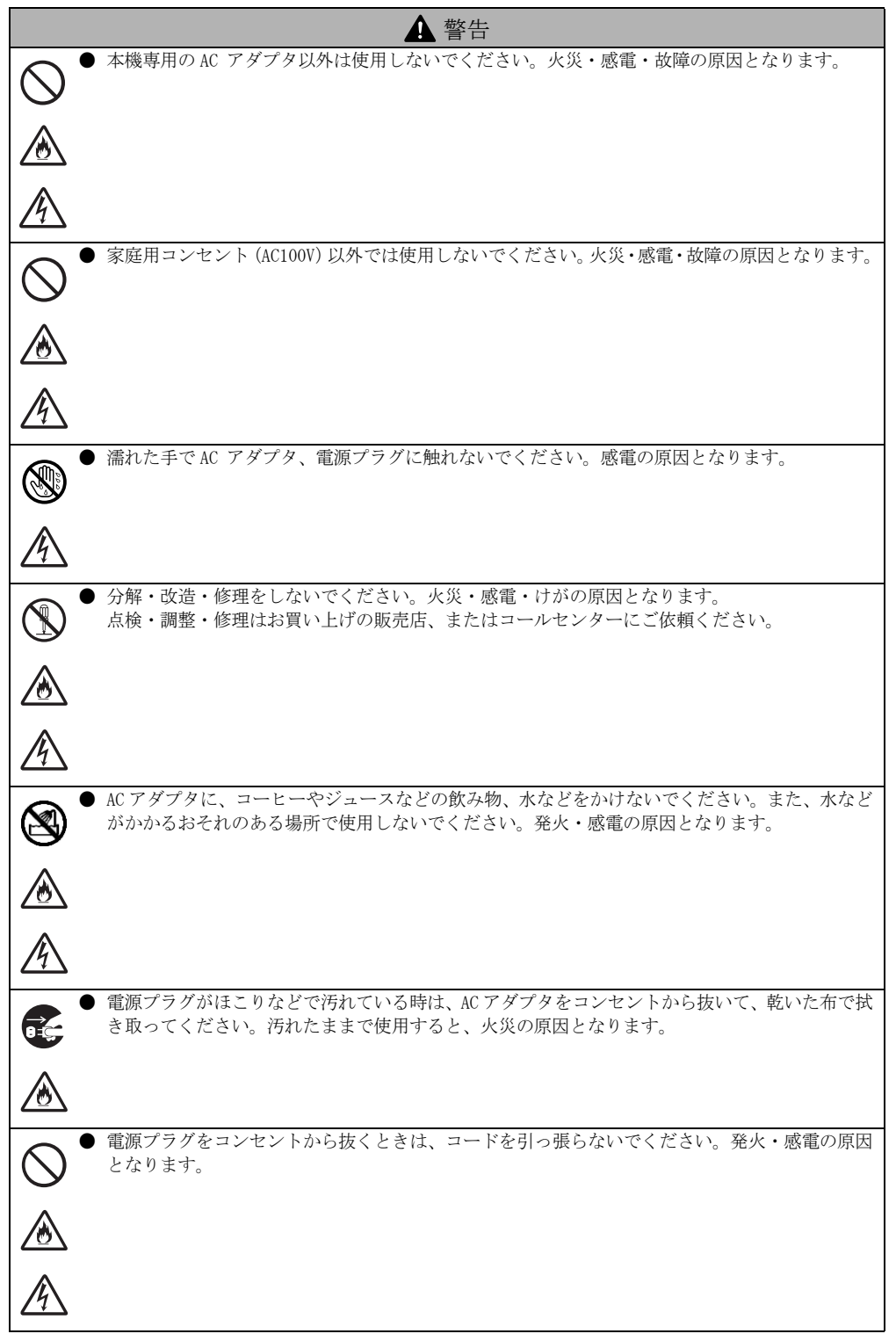

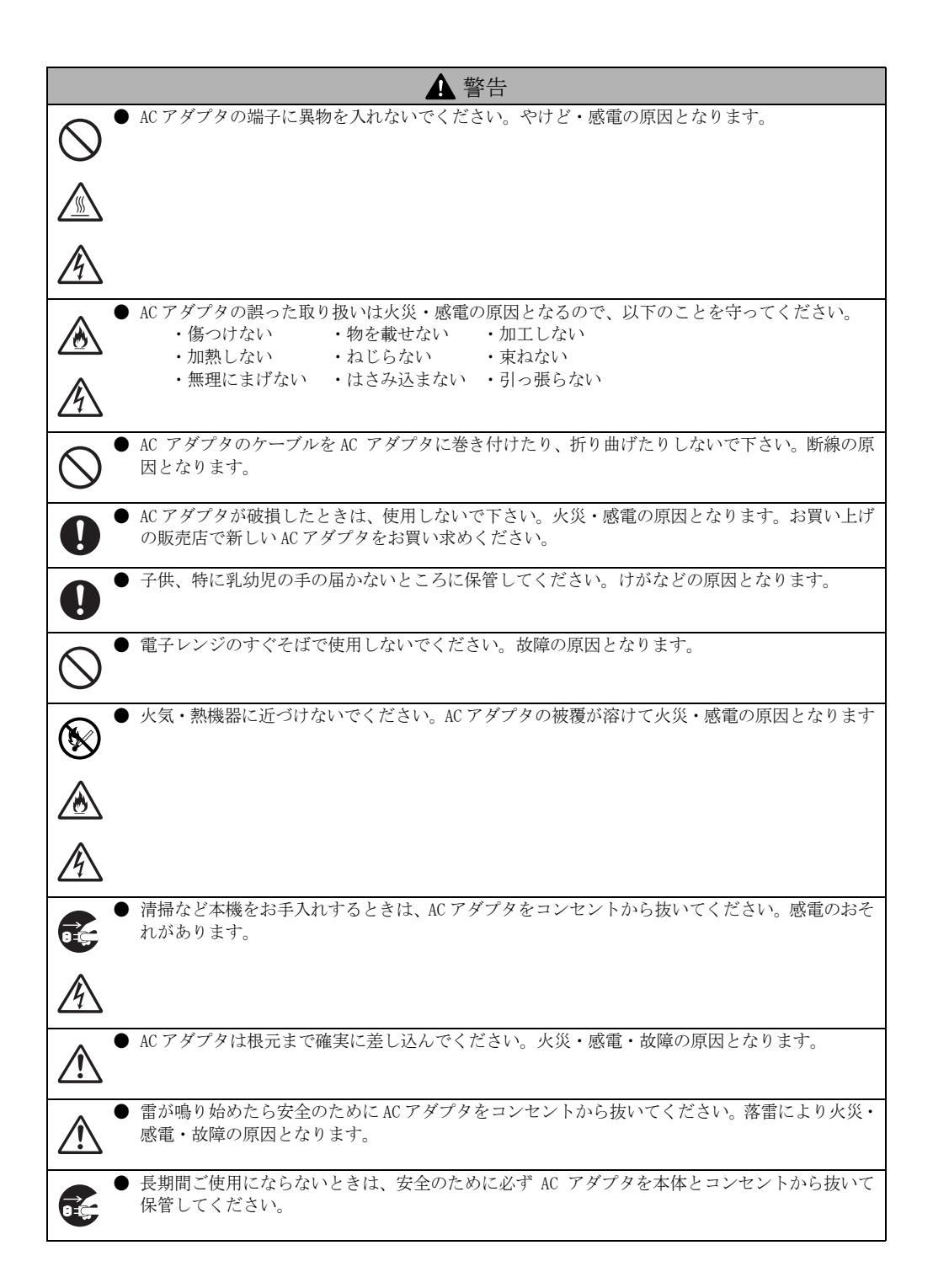

# 目 次

| はじめに                                      |                                                          |          |
|-------------------------------------------|----------------------------------------------------------|----------|
| 安全にお使い                                    | いいただくために                                                 |          |
| 各部の名称                                     |                                                          |          |
| プリンタのセ                                    | ニットアップ                                                   |          |
|                                           | 電源の接続                                                    | 3        |
|                                           | 充電池の着脱                                                   | 4        |
|                                           | セルフ印字テスト                                                 | 5        |
|                                           | Windows <sup>®</sup> PCとの接続                              | 7        |
|                                           | プリンタドライバをインストールする                                        |          |
|                                           | (Windows 2000 Professionalをご利用の場合)                       | 8        |
|                                           | プリンタドライバをインストールする<br>(Windows VDなご利用の担合)                 | 10       |
|                                           | (Windows AFをこ利用の場合) ···································· | 10       |
|                                           | ノリンタトノイハをインストールする<br>(Windows Vistaをご利用の場合)              | 12       |
|                                           | ポートを切り替える                                                |          |
|                                           | (Windows 2000 Professional または Windows XPの場合             | )        |
|                                           |                                                          | 16       |
|                                           | ポートを切り替える(Windows Vistaの場合)                              | 18       |
|                                           | 設定ユーティリティのインストール                                         | 20       |
|                                           | 設定ユーティリティ (PocketJet Utility) 使用方法                       | 21       |
|                                           | ソフトウェアを削除する                                              | 23       |
|                                           | 設定ユーティリティのアンインストール                                       | 24       |
| 本機の機能                                     |                                                          |          |
|                                           | 操作パネル                                                    | 25       |
|                                           |                                                          | 25       |
|                                           | ランプ表示                                                    | 26       |
|                                           |                                                          | 27       |
|                                           | 用紙および印刷濃度の設定                                             | 28       |
|                                           | 用紙送り                                                     | 31       |
|                                           |                                                          | 31       |
|                                           | 赤外線インターノェイスでのこ使用                                         | 31       |
|                                           | 尤電池の允電とリフレッシュ ······                                     | 32       |
|                                           |                                                          | 34       |
| 但一定                                       | 和品よりの理味                                                  | 30       |
| 体寸                                        | 印字へいじのカリー・アング                                            | 26       |
|                                           | ロチャットのクリーニング                                             | 30<br>97 |
|                                           | プリンタ本体のクリーーング                                            | 31<br>97 |
| こしわしキロ                                    | - ノリングや1400クリーーング ···································    | 31<br>20 |
| こんなとさは<br>仕垟一覧                            | ۲                                                        | 30<br>10 |
| 田钰韶祖                                      |                                                          | 40       |
| 「市町件町 ・・・・・・・・・・・・・・・・・・・・・・・・・・・・・・・・・・・ | - ビフ                                                     | 41       |
| , , , , – , –                             |                                                          | 42       |

# 各部の名称

### PJ-520 / PJ-560 共通

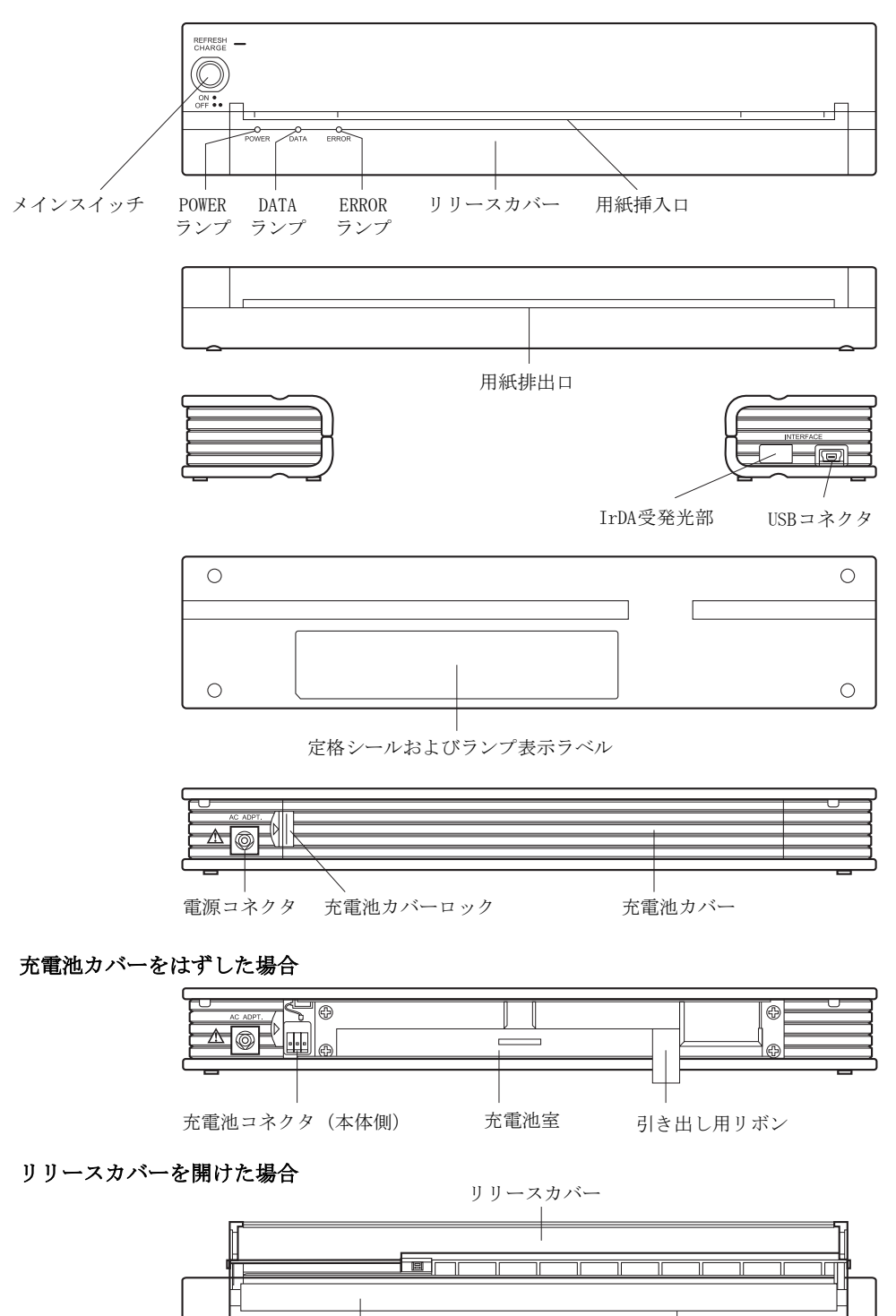

プラテンローラー

印字ヘッド

# プリンタのセットアップ

# 電源の接続

### ACアダプタを使用するとき

- 1 本体の電源コネクタにACアダプタを接続します。
- 2 ACアダプタにACケーブルを接続します。
- 3 ACケーブルをACコンセントに接続します。
- 4 POWER、DATA、ERRORの各ランプが順次点滅した後、全てのランプが消え、電源が一旦オフになります。 設定ユーティリティで自動パワーオンを有効にした場合は、そのままPOWERランプが点灯し、電源が入ります。

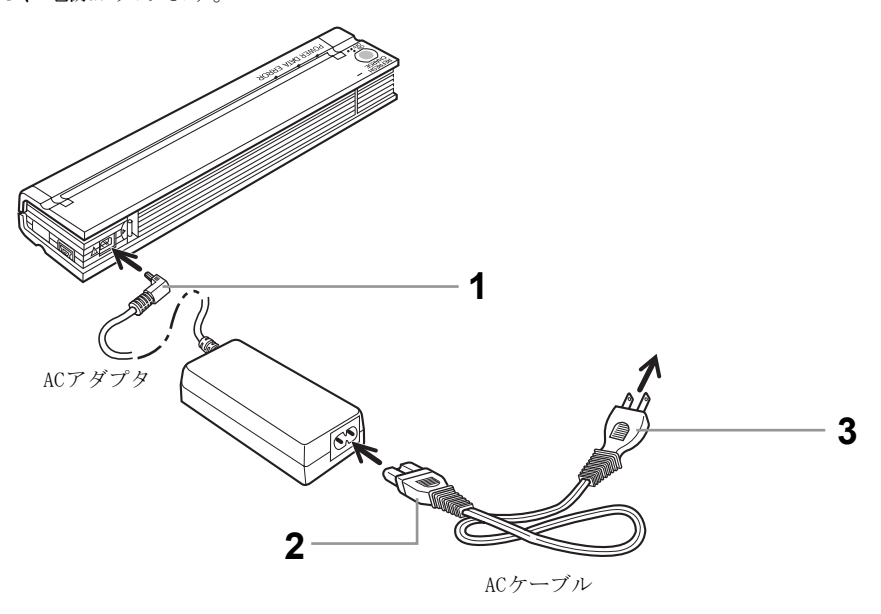

充電池カバーを開け、先に充電池室内のコネクタに充電池のコネクタを差し込みます。その後 充電池を充電池室内に格納します。充電池の充電およびリフレッシュ方法については、32ペー ジをご覧ください。

### 充電池の装着

1 充電池カバーのロックを押しながらカバーを外します。

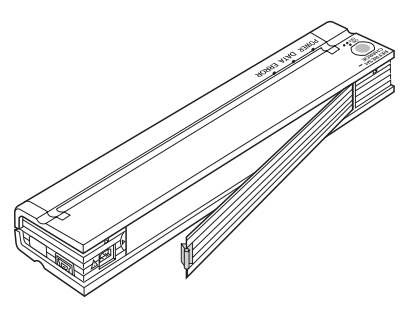

- 2 引き出し用リボンを手前に引き出しておきます。
- 3 充電池のコネクタを本体側のコネクタに差し込みます。
- 4 充電池はラベルのついた面を手前にして充電池室内に格納します。 (逆向きに格納した場合、充電池カバーが閉じなくなります)

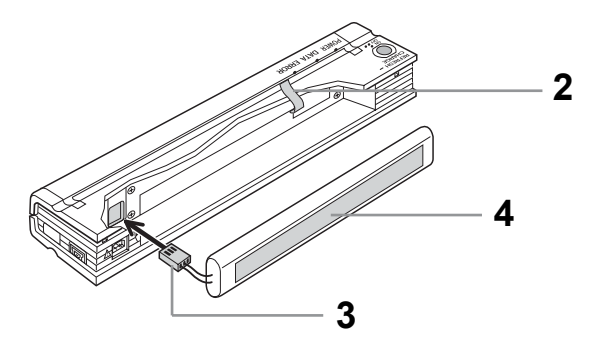

- 5 充電池カバーを取り付けます。充電池カバーのロックがカチッと音がして確実に固定さ れたのを確認してください。
- 6 充電池を取り出すときは、引き出し用リボンを手前に引っ張ると、簡単に取り出すこと ができます。充電池のコネクタをプリンタ本体から取り外すときは、コネクタをつまん で引き抜いてください。

# セルフ印字テスト

電源の接続が終わりましたら、プリンタのセルフ印字テスト機能を用いてプリンタの作動や印 字を確認します。

- 本機には純正感熱紙A4感熱紙(高保存)PA-C-412(または旧ブランド名でのハイグレード感 熱紙 PT-8201A)を使用してください。
  - メインスイッチを短く1回押し、電源をオンにします。
     POWERランプが点灯することを確認します。
     (ランプの点灯状態は、ACアダプタ及び充電池の状態によって変化します。
     ランプ点灯の詳細は26ページをご覧ください。)
  - 2 メインスイッチを長く押し続け、DATAランプが赤く点灯したらスイッチから手を離します。
  - 3 プリンタ用紙(A4サイズ)を用紙挿入口に差し込むと、自動的にセルフ印字テストを開始します。

4 セルフ印字テスト終了後、メインスイッチを用紙が排出されるまで押し続けます。 印字結果は下の絵のようになります。(1ページ出ます)

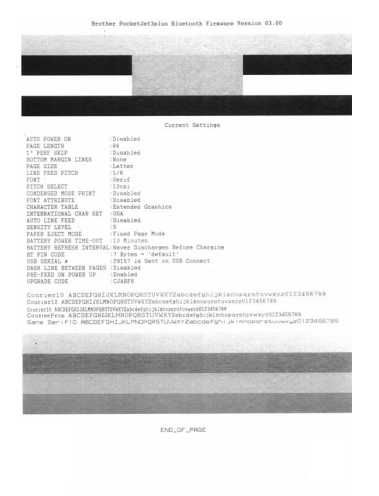

※画像はイメージです。

- <注意>
- ・ 印字結果がかすれたり、薄い場合は、「印字ヘッドのクリーニング」(36 ページ)を行ってください。
- **5** セルフ印字テスト終了後、メインスイッチを短く2回押し、プリンタの電源をオフにします。

本機をWindows<sup>®</sup> PCと接続して使う場合、2つ (PJ-520) ないし3つ (PJ-560) のインターフェー スがあります。それぞれ手順が異なりますので、下記をご参照頂き、最も適切な説明をご確認 ください。

- ・ USBで接続して印刷する場合:
- ・ IrDA (赤外線) で接続して印刷する場合:
- ・ Bluetoothで接続して印刷する場合 (PJ-560のみの機能):

### USBで接続して印刷する場合:

• 画面の指示があるまで、本機とWindows<sup>®</sup> PC を接続しないでください。

USBで接続して印刷する場合、プリンタドライバをインストールして利用します。

お使いのパソコンの0Sごとに作業が異なりますので、次頁以降の画面指示に従ってプリンタ ドライバをインストールして利用してください。

尚、付属のCD-ROMを使用いたしますので、CD-ROMドライブの無いコンピュータや、USBポート が1つしかないコンピュータでUSB接続のCD-ROMドライブをご使用の場合は、予め付属のCD-ROMの内容をコンピュータのハードディスクにコピーしておくか、USBハブをご用意いただき、 CD-ROMドライブを接続してからプリンタを接続してください。

- ・ Windows 2000 Professionalの場合 → P.8以降をご参照ください。
- ・ Windows XPの場合 → P.10以降をご参照ください。
- ・ Windows Vistaの場合 → P.12以降をご参照ください。

### IrDA(赤外線)で接続して印刷する場合:

IrDAで接続して印刷する場合、USBと同じプリンタドライバをインストールして利用します。 最初にUSBのプリンタドライバをインストールし、その後、ポートを変更して使います。

・ ポートを変更する → P.16以降をご参照ください。

### Bluetoothで接続して印刷する場合(PJ-560のみの機能):

Bluetooth搭載機器同士は、電波を使って接続できます。Bluetoothの接続方法はBluetooth管 理ソフトウェアによって機器毎に設定方法が異なりますので、お使いの端末(パソコンなど) またはBluetoothアダプタの取扱説明書をご確認ください。

本機 (PJ-560) では、シリアルポートプロファイルを利用します。シリアルポートプロファイ ルをサポートしない機器とは接続することができません。

Bluetoothでは、PINコード(または「パスキー」)と呼ばれるパスワードを使って接続認証を 行うことができます。本機のPINコードは、設定ユーティリティを使って変更することができ ます。工場出荷時の設定は「default」になります。

Bluetooth管理ソフトウェアで設定したCOMポート(「COM1」や「COM2」など)を利用しますので、接続した際には、メモしておいてください。

設定の順番としては、以下の流れになります。

- 1 最初にUSBのプリンタドライバをインストールします(USBの項を参照ください)
- 2 ホスト端末(パソコン)からBluetooth機器の検索をして、PJ-560と接続します(お使いのホスト端末の取扱説明書をご確認ください)。
- 3 ポートを変更して使います (P.16以降の「ポートを切り替える」をご参照ください)。変 更後のポート名は2で設定したCOMポート番号を利用します。

### プラグアンドプレイでセットアップします(USB)

プリンタドライバのインストールには、管理者(Administrator)の権限が必要です。ご自身の権限について不明の場合は、自社のネットワーク管理者にご確認ください。

<プリンタドライバをインストールします>

- 1 本機の電源を入れ、お使いのWindows<sup>®</sup> PCと本機を付属のUSBケーブルで接続します。
- 2 [新しいハードウェアの検索ウィザード] 画面が表示されたら [次へ] をクリックします。

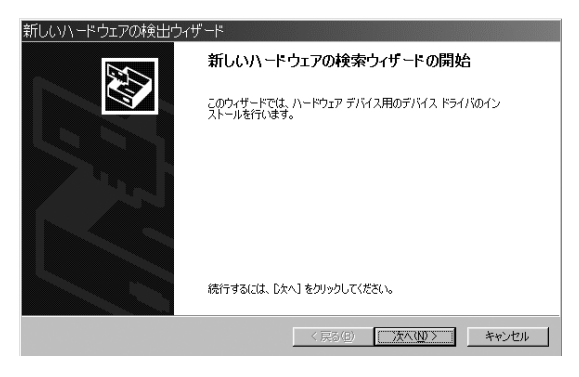

3 [デバイスに最適なドライバを検索する(推奨)]を選択し、[次へ]をクリックします。

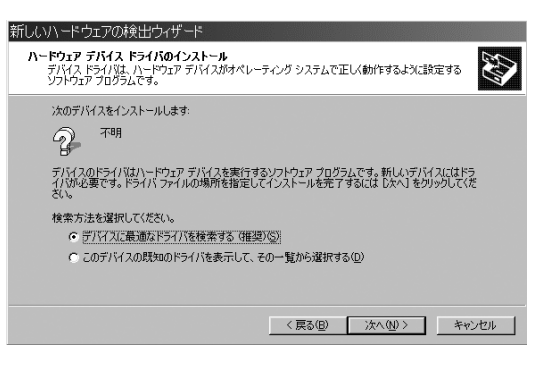

4 [場所を指定]を選択し、[次へ]をクリックします。

| 新しいハードウェアの検出ウィザード                                                                                             |
|----------------------------------------------------------------------------------------------------|
| <b>ドライバ ファイルの特定</b><br>ドライバファイルをどこで検索しますか?                                                                    |
| 次のハードウェア デバイスのドライバ ファイルの検索                                                                                    |
| ビー・・・・・・・・・・・・・・・・・・・・・・・・・・・・・・・・・・・・                                                                        |
| 検索を開始するには、DなへJ をクリックしてください。フロッピー ディスクまたは OD-ROM ドライブで検索して<br>いる場合は、フロッピー ディスクまたは OD を挿入してから D太へJ をクリックしてください。 |
| 検索場所のオブション<br>「 フロッピー ディスク ドライブ(10)<br>「 こつ・POPA ビライブ(2)                                                      |
| 「「「現所を指定©」<br>「「現所を指定©」<br>「Microsoft Windows Lindate(M)                                                      |
|                                                                                                    |
| < 戻る(E) 次へ(N) > キャンセル                                                                                         |

- 5 [プリンタソフトウェアCD]をセットします。
   ※[コンピュータとの接続]でCDの内容をパソコンヘコピーされた場合は、6に進みます。
- 【製造元のファイルのコピー元]に次のように入力し、[OK]をクリックします。
   D:¥pj520¥win2k\_xp(CD-ROMドライブがDの場合)
   ※ PJ-520の時はD:¥pj520¥win2k\_xpを、PJ-560の時はD:¥pj560¥win2k\_xpを指定します。
   ※ [コンピュータとの接続]でCDの内容をパソコンヘコピーされた場合は、[参照]を
   クリックし、コピーされた場所を指定します。
   (例:C:¥pj520Ewin2k\_xpフォルダを保存した場合「C:¥pj520¥win2k\_xp」)

(例: C. #pj320にwin2k\_xpノオルタを保存した場合、C. #pj520#win2k\_y

| フロッピー ティ | (スタルらインストール                                            | ×       |  |
|----------|--------------------------------------------------------|---------|--|
| _        | 製造元が配布するインストールディスクを指定したドライブに挿入<br>して、[0K] をクリックしてください。 | 0K<br>  |  |
|          | 製造元のファイルのコピー元(Q):<br> D¥pj660¥win2k.xp                 | ● 参照(B) |  |

- 7 このデバイスのドライバが見つかったことを確認し、[次へ]をクリックします。
- 8 [デジタル署名が見つかりませんでした]画面が表示されたら、[はい]をクリックします。 ファイルのコピーが開始されます。

| デジタル署名が見つか | りませんでした 🔀                                                                                          |
|------------|----------------------------------------------------------------------------------------------------|
| (a)        | Microsoft デジタル署名によって、ソフトウェアが Windows 上でテスト<br>され、その後変更されていないことが保証されます。                             |
|            | インストールしようとしているソフトウェアには Microsoft デジタル署名<br>がありません。そのために、このソフトウェアが Windows で正しく動作<br>することは(呆証されません。 |
|            | ブリンタ<br>Microsoft デジタル署名されたソフトウェアを検索する場合は、<br>Windows Liodate Web サイト                              |
|            | http://windowsupdate.microsoft.com を参照し、利用できるソフト<br>ウェアであるかどうかを確認してください。<br>インストールを続行しますか?         |
|            | (はいない) 詳細情報(例)                                                                                     |

- **9** [完了] をクリックします。
- **10** [スタート] [設定] [プリンタ] を選択します。 プリンタアイコンが表示されていることを確認します。

| 園 プリンタ                                                                   |                     |                   |
|--------------------------------------------------------------------------|---------------------|-------------------|
| 」 ファイル(E) 編集(E) 表示(⊻)                                                    | お気に入り( <u>A</u> ) ツ | ール(エ) へい          |
| ] ← 戻る ▾ ➡ ▾ 🖬 🛛 🖗検索                                                     | 🔁 フォルダ 🛛 🕉 🕅        | 夏歴   管 唱          |
| 」アドレス(D) 🕢 プリンタ                                                          |                     |                   |
| 「」<br>プリンタ                                                               | の<br>プリンタの追加        | Brother<br>PJ-560 |
| このフォルダには、現在インストールされているプリンタわよび新しいプリンタ<br>のインストールをお手伝いするウィザ<br>ードが含まれています。 |                     |                   |

※Brother PJ-520はBrother PJ-520と表示されます。

**11** プリンタアイコンをマウスの右ボタンでクリックし、[通常使うプリンタに設定]を選択 します。

[通常使うプリンタに設定]を選択しない場合は、印刷時のプリンタ選択をPJ-520または PJ-560にしてください。

### プリンタドライバをインストールする (Windows XPをご利用の場合)

### ①プラグアンドプレイでセットアップします(USB)

Windows XP Professional の場合は、プリンタドライバのインストールに管理者(Administrator) の権限が必要です。ご自身の権限について不明の場合は、自社のネットワーク管理者にご確認く ださい。

<プリンタドライバをインストールします>

- 1 本機の電源を入れ、お使いのパソコンと本機を付属のUSBケーブルで接続します。
- 2 [新しいハードウェアの検索ウィザード] 画面が表示されたら、[一覧または特定の場所 からインストールする(詳細)]を選択し、[次へ]をクリックします。

| 新しいハードウェアの検出ウィザー | ۶                                                                                                    |
|------------------|----------------------------------------------------------------------------------------------------|
|                  | このウィザードでは、次のハードウェアに必要なソフトウェアをインストールします:<br>Brother PJ-560<br>・・・・・・・・・・・・・・・・・・・・・・・・・・・・・・・・・・・・         |
|                  | インストール方法を選んで代だい。<br>○ ソフトウェアを自動知てインストールする(推奨)Φ<br>● 一覧または特定の場所がらインストールする (単純町⑤)<br>統行するには、「次へ」をかりっしてくだとい。 |
|                  | 〈戻る個〉 次へ(1) 〉 キャンセル                                                                                       |

- 3 「プリンタソフトウェアCD」をセットします。
   ※[コンピュータとの接続] でCDの内容をパソコンヘコピーされた場合は、4に進みます。
- 4 [次の場所で最適のドライバを検索する]を選択し、[リムーバブルメディア(フロッ ピー、CD-ROMなど)を検索]のチェックを外します。
- 5 [次の場所を含める] にチェックを付け、次のように入力し、[次へ] をクリックします。
   D:¥pj520¥win2k\_xp (CD-ROMドライブがDの場合)
  - ※ PJ-520の時はD:¥pj520¥win2k\_xpを、PJ-560の時はD:¥pj560¥win2k\_xpを指定します。
     ※ [コンピュータとの接続] でCDの内容をパソコンヘコピーされた場合は、[参照] を クリックし、コピーされた場所を指定します。

| (例:C:¥pj520にwin2k_ | _xpフォルダを保存した場合 | 「C:¥pj520¥win2k_xp」) |
|--------------------|----------------|----------------------|
|--------------------|----------------|----------------------|

| 新しいハードウェアの検出ウィザード                                                                              |
|------------------------------------------------------------------------------------------------|
| 検索とインストールのオブションを選んでください。                                                                       |
| ⊙ 次の境所で最適のドライバを検索する⑤<br>下のチョック ボックスを使って、リムーバブル メディアやローカル パスから検索できます。検索された最適のドライバがレーストールされます。   |
| □ リムーバブル メディア (フロッピー、 CD-ROM など) を検索(M)<br>☑ )次の場所を含める(Q):                                     |
| D.¥pj5204win2k_xp 🖌 参照(P)                                                                      |
| ○検索しないで、インストールするドライバを選択する①<br>一覧からドライバを選択するには、このオブションを選びます。選択されたドライバは、ハードウェアに最適のもの<br>とは限りません。 |
| 〈戻る個〉 次へ回 > キャンセル                                                                              |

**6** [ハードウェアのインストール] 画面が表示されたら、[続行] をクリックします。

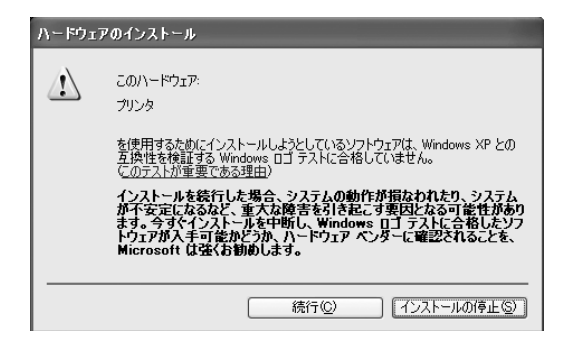

ファイルのコピーが開始されます。

- **7** [完了] をクリックします。
- 8 [スタート] [設定] [プリンタとFAX] を選択します。 プリンタアイコンが表示されていることを確認します。

| いいち ひょうしん いっちん しゅうしん しゅうしん しゅう しゅう しゅう しゅう しゅう しゅう しゅう しゅう しゅう しゅう | - FAX             |     |   |      |                 |
|----------------------------------------------------------------------------------------------------|-------------------|-----|---|------|-----------------|
| ファイル(E)                                                                                                    | 編集(E)             | 表示( | Ŋ | お気に2 | (Ŋ ( <u>A</u> ) |
| 🕝 戻る                                                                                                    | • 🕤 -             | Ð   | 8 | 🤇 検索 | ø               |
| アドレス( <u>D</u> )                                                                                                    | 🍓 プリンタと           | FAX |   |      |                 |
| してい しょうしん しゅうし しゅうし しゅうし しゅうし しゅうし しゅうし しゅうし し                                                                                                    | Brother<br>PJ-560 |     |   |      |                 |

※Brother PJ-520はBrother PJ-520と表示されます。

9 プリンタアイコンをマウスの右ボタンでクリックし、[通常使うプリンタに設定]を選択します。

[通常使うプリンタに設定]を選択しない場合は、印刷時のプリンタ選択をPJ-520またはPJ-560にしてください。

### ①プラグアンドプレイでセットアップします(USB)

プリンタドライバのインストールには、管理者(Administrator)の権限が必要です。ご自身の権限について不明の場合は、自社のネットワーク管理者にご確認ください。

<プリンタドライバをインストールします>

- 1 本機の電源を入れ、お使いのパソコンと本機を付属のUSBケーブルで接続します。
- **2** PJ-520またはPJ-560をUSBケーブルでパソコンと接続します。
- 3 下図のような画面が表示されたら、[ドライバソフトウェアを検索してインストールします(推奨)]をクリックします。

| → 新しいハードウェアが見つかりました                                                                         |
|---------------------------------------------------------------------------------------------|
| Brother PJ-560 のドライバ ソフトウェアをインストールする必要がありま<br>す                                             |
| ドライバ ソフトウェアを検索してインストールします (推奨)(L)<br>このデバイスのドライバ ソフトウェアをインストールする手順をご案<br>内します。              |
| ◆後で再確認します(A)<br>次回デバイスをブラグインするときまたはデバイスにログオンすると<br>きに、再度確認メッセージが表示されます。                     |
| <ul> <li>⑦ このデバイスについて再確認は不要です(D)</li> <li>このデバイスは、ドライバ ソフトウェアをインストールするまでは動作しません。</li> </ul> |
| キャンセル                                                                                       |

4 [ユーザアカウント制御]の画面が表示されるので、[続行]をクリックします。

5 CDがある場合は同梱されたCD-ROMをセットし、8. へ進みます。
 CDがない場合は、[ディスクはありません。ほかの方法を試します(I)]を選択します。
 その後6. へ進みます。

|                                                                       | × |
|-----------------------------------------------------------------------|---|
| ○ □ 新しいハードウェアの検出 - Brother PJ-560                                     |   |
| Brother PJ-560 に付属のディスクを挿入してください                                      |   |
| デバイスに付属していたディスクがある場合は、今すぐ挿入してください。そのディスク上で<br>ドライバ ソフトウェアが目動的に検索されます。 |   |
|                                                                       |   |
| ◆ ディスクはありません。他の方法を試します(1)                                             |   |
| () 次へ( <u>N</u> ) (ハ)へな                                               | N |

- 6 [コンピュータを参照して、ドライバソフトウェアを検索します]を選択し、[次へ]をク リックします。
- **7** [参照]をクリックし、ドライバソフトウェアを保存した場所を指定します。その後[次へ]をクリックし、8. へ進みます。
  - 例)C:¥pj560¥winvista

(Cドライブの直下にソフトウェアのフォルダをコピーした場合)

|   | ◎ #E J J J L _ Kith = 17/0121世 , Brother D1 560 | ×   |
|---|-------------------------------------------------|-----|
| G | 1 新UCOULTYUN版式 - BIODISE 19-300                 |     |
|   | コンピュータ上のドライバ ソフトウェアを参照します。                      |     |
|   | 次の場所でドライバ ソフトウェアを検索します:                         |     |
|   | D:¥pj560¥winvista ◆原(氏)                         |     |
|   | ☑ サブフォルダも検索する(1)                                |     |
|   |                                                 |     |
|   |                                                 |     |
|   |                                                 |     |
|   |                                                 |     |
|   |                                                 |     |
|   |                                                 | _   |
|   | 次へ(N) キャン                                       | ッセル |

8 [下の一覧からハードウェアに最適なソフトウェアを選んでください]が表示されたら、 次の項目を選択し、[次へ]をクリックします。

※ PJ-520の場合 D:¥pj520¥winvista¥pj520.inf PJ-560の場合 D:¥pj560¥winvista¥pj560.inf (CD-ROMドライブがDの場合)

| 🚱 📾 プリンタの追加                                | X                                                                |
|--------------------------------------------|------------------------------------------------------------------|
| プリンタ ドライバのインストール                           |                                                                  |
| 使用を知られてたたい。カンスが一覧にないす<br>タソフトウェアを選択してください。 | クロビリンクトニフレン オングルド)用しているがあった。レイスク<br>場合は、プリンタのマニュアルを参照して互換性のあるプリン |
| プリンタ<br>Brother PJ-560                     |                                                                  |
| ▲ このドライバはデジタル署名されていません。                    | Windows Update(W) ディス力使用(H)                                      |
| (1) ドライバの署名が重要な理由                          |                                                                  |
|                                            | ※へ(N) キャンセル                                                      |

9 「Windows セキュリティ」の画面が表示されたら、[このドライバソフトウェアをインストールします(I)]をクリックします。ファイルのコピーが開始されます。

| 😵 Wind    | Windows セキュリティ                                                                                                    |  |  |  |  |  |
|-----------|----------------------------------------------------------------------------------------------------|--|--|--|--|--|
| $\otimes$ | ドライバ ソフトウェアの発行元を検証できません                                                                                                    |  |  |  |  |  |
|           |                                                                                                    |  |  |  |  |  |
|           | <ul> <li>ごのドライバ ソフトウェアをインストールしません(D)</li> <li>お使いのデバイス用の、更新されたドライバ ソフトウェアが存在するかどうか製造元の Web サイトで確認してください。</li> </ul>                                         |  |  |  |  |  |
|           | ◆ このドライバ ソフトウェアをインストールします(I)<br>製造元の Web サイトまたはディスクから取得したドライバ ソフトウェア<br>のみインストールしてください。その他のソースから取得した署名のないソ<br>フトウェアは、コンピュータに危害を及ぼしたり、情報を盗んだりする可能<br>性があります。 |  |  |  |  |  |
| ♥ #       | 細の表示( <u>D</u> )                                                                                                    |  |  |  |  |  |

**10** [閉じる]をクリックします。

| 0 | ■ プリンタの追加                                                                                  |
|---|--------------------------------------------------------------------------------------------|
|   | Brother PJ-560 が正しく追加されました                                                                 |
|   | プリンタが正しく動作していることを確認したり、プリンタのトラブルシューティング情報を表示したりするには、テスト ページを<br>印刷してください。<br>テスト ページの印刷(P) |
|   | 売了(E) キャンセル                                                                                |

- [スタート]-[コントロールパネル]-[ハードウェアとサウンド]-[プリンタ]を選択します。プリンタアイコンが表示されていることを確認します。
- プリンタアイコンをマウスの右ボタンでクリックし、[通常使うプリンタに設定]を選択します。

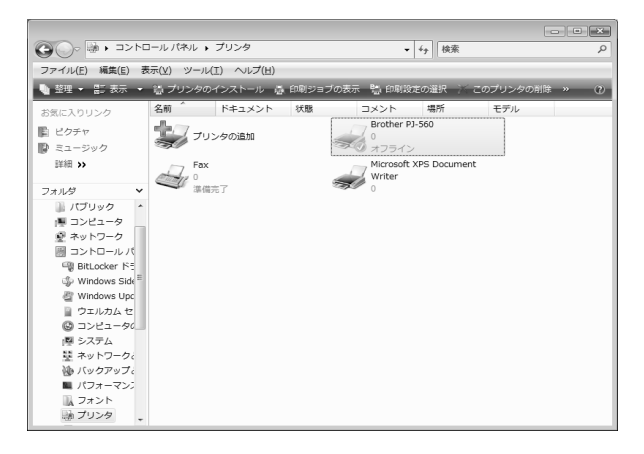

# ポートを切り替える (Windows 2000 Professional または Windows XPの場合)

IrDAやBluetoothから印字を行う場合、ドライバをインストール後に出力ポートを変更する必要があります。

- → Windows Vistaの場合は、P.18以降をご参照ください。
- Windows2000 Professionalの場合は、[スタート]-[設定]-[プリンタ]を選択します。
   Windows XPの場合は[スタート]-[設定]-[プリンタとFAX]を選択します。
- **2** [Brother PJ-520] または「Brother PJ-560」のアイコンを右クリックし「プロパティ」 を選択します。

| 🖏 プリンタと FAX                     |                                 |
|---------------------------------|---------------------------------|
| ファイル( <u>E</u> ) 編集( <u>E</u> ) | ・ 表示(⊻) お気に入り( <u>A</u> ) ツール(] |
| <b>③</b> 戻る • ⑤                 | - 🇊 🔎 検索 🕞 フォルダ                 |
| アドレス(1) 🝓 プリン!                  | えと FAX                          |
|                                 |                                 |
| プリンタの追 Brother<br>fm P.I-56     |                                 |
|                                 | 罰(( <u>0</u> )                  |
|                                 | 通常使うプリンタに設定(F)                  |
|                                 | 印刷設定(E)                         |
|                                 | 一時停止( <u>G</u> )                |
|                                 | 共有(出)                           |
|                                 | プリンタをオフラインで使用する(U)              |
|                                 | ショートカットの作成(S)                   |
|                                 | 肖/『余( <u>D</u> )                |
|                                 | 名前の変更(M)                        |
|                                 | プロパティ( <u>R</u> )               |
|                                 |                                 |

- 3 [ポート] タブを選択します。
   4 IrDAから出力する場合は「IR
  - IrDAから出力する場合は「IRポート」を Bluetoothから出力する場合は「COM\*ポート」を選択します。 (\*には数字が入ります)

| 🎍 Brother PJ-560 のプロパティ                                               |
|-----------------------------------------------------------------------|
| 全般 共有 ポート 詳細設定 セキュリティ デバイスの設定                                         |
| Brother PJ-560                                                        |
| 印刷するボート(P)<br>ドキュメントは、チェック ボックスがオンになっているボートのうち、最初に利用可能なもので<br>印刷されます。 |
| ポート 説明 プリンタ 🔼                                                         |
| <ul> <li>LPT1: プリンタポート</li> </ul>                                     |
| □ LPT2: プリンタポート                                                       |
| □ LPT3: プリンタポート                                                       |
| ☑ COM1: シリアル ポート                                                      |
| □ COM2: シリアル ポート                                                      |
| □ COM3: シリアル ポート                                                      |
| ポートの追加(I) ポートの削除(D) ポートの構成(C)                                         |
| □ 双方向サポートを有効にする(E)<br>□ プリンタ プールを有効にする(N)                             |
| OK キャンセル 適用(A)                                                        |

5 [OK] をクリックし、設定を終了します。

**6** [Brother PJ-520] または「Brother PJ-560」のアイコンを右クリックし、「プリンタを オンラインで使用する」を選択します。

| 🖏 プリンタと FAX            |                                               |
|------------------------|-----------------------------------------------|
| ファイル(E) 編集(E) 表示(V) お気 | に入り(A) ツール(T) ヘルプ(H)                          |
| ③ 戻る - ③ - 🏂 🔎 検       | 索 🕞 フォルシ 🕼 🍞 🗙 🛚                              |
| アドレス(D) 🦦 プリンタと FAX    |                                               |
| プリンタの追加 🍶              | other PJ-560<br><b>計( (</b> <u>O</u> )        |
| <u> </u>               | 通常使うプリンタに設定(E)<br>印刷設定(E)                     |
|                        | 一時停止( <u>G</u> )                              |
|                        | 共有( <u>H</u> )<br>プリンタをオフラインで使用する( <u>U</u> ) |
|                        | ショートカットの作成⑤)<br>削除①<br>名前の変更(M)               |
|                        | プロパティ(B)                                      |

7 プリンタの [状態] が「準備完了」になったことを確認します。

 「スタート」→「コントロールパネル」→「ハードウェアとサウンド」の「プリンタ」を 選択します。

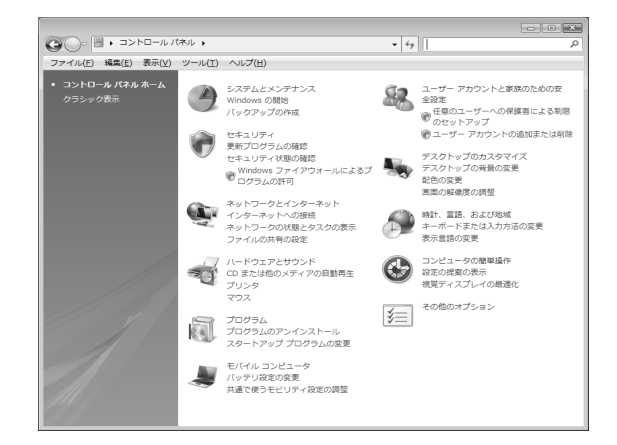

**2** 「PJ-520」または「PJ-560」のアイコンを右クリックし「プロパティ」を選択します。

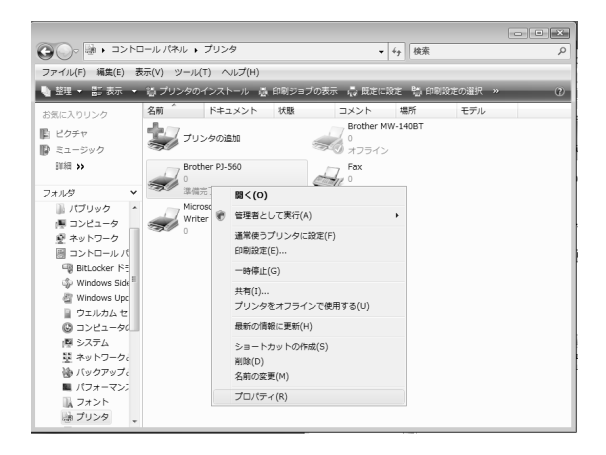

3 「プロパティ」の「ポート」タブを選択して、IrDAから出力する場合は「IR ポート」を Bluetoothから出力する場合は「COM※ポート」を選択し、「OK」をクリックして設定を終 了します。(※には数字が入ります)

| Brother PJ- | 560のプロパティ           |                   |                    | ×     |
|-------------|---------------------|-------------------|--------------------|-------|
| 全般 共有       | ポート 詳細設定            | 色の管理 セキュリティ       | デバイスの設定            |       |
| В           | rother PJ-560       |                   |                    |       |
|             |                     |                   |                    |       |
| 印刷オスポー      | (P)                 |                   |                    |       |
| ドキュメントは、    | チェック ボックスがオンに       | なっているボートのうち、:     | 最初に利用可能なもの         | i.C   |
| 印刷されます。     |                     |                   |                    |       |
| ポート         | <b>党</b> 8月         | プリンタ              |                    | *     |
| E LPT1:     | プリンタ ボート            |                   |                    |       |
| LPT2:       | プリンタ ボート            |                   |                    | Ξ     |
| LPT3:       | プリンタ ボート            |                   |                    |       |
| COM1:       | シリアル ポート            | Brother PJ-56     | 60                 |       |
| COM2:       | シリアル ボート            |                   |                    |       |
| COM3:       | シリアル ポート            |                   |                    | -     |
|             | 20100 II. I         |                   |                    | _     |
| ポートのぇ       | ≦加(①… ↓ ポ           | ートの削除( <u>D</u> ) | ボートの構成( <u>C</u> ) |       |
| 70-5-5-44-4 | きょした方が(こオス(に)       |                   |                    |       |
|             | いードを有かにする(E)        |                   |                    |       |
|             | -70 20 m XUC 9 O(N) |                   |                    |       |
|             |                     |                   |                    | V A3  |
|             |                     | 116 3-4           | 2.72.11            | L H J |

# 設定ユーティリティのインストール

プリンタ本体の設定を変更するには、設定ユーティリティを利用します。設定できる項目については、P.21を参照ください。

設定ユーティリティが無くても印刷は可能です。

- 1 同梱されたCD-ROMをCD-ROMドライブに挿入します。
- 2 デスクトップ上の[マイコンピュータ]をダブルクリックし、[CD-ROM]ドライブをダブル クリックします。CD内が表示されます。
- **3** [utility]をダブルクリックし、さらに[setup]フォルダをダブルクリックしてフォルダを開きます。続いて[setup. exe]をダブルクリックします。
- 4 インストールが始まり、インストール先を指定する画面が表示されます。 インストール先を指定し、[次へ]をクリックします。

| 🖟 Brother PocketJet Utilit;          | У                                        |                                                                                 |
|--------------------------------------|------------------------------------------|---------------------------------------------------------------------------------|
| インストール フォルダの                         | 選択                                       | e e e e e e e e e e e e e e e e e e e                                           |
| インストーラは次のフォルダへ Bro                   | ther PocketJet Utility きインストール           | します。                                                                            |
| このフォルタにインストールするに<br>ルするには、アドレスを入力するか | は[次へ]をクリックしてください。別の:<br>【参照】をクリックしてください。 | フォルダミンストー                                                                       |
| フォルダ(E):                             |                                          |                                                                                 |
| C#Program Files#Brother#Brot         | ther PocketJet Utility¥                  | 参照( <u>R</u> )                                                                  |
|                                      |                                          | ディスク領域(D)_                                                                      |
| Brother PocketJet Utility を現名        | Eのユーザー用か、またはすべてのユーザー                     | -用にインストールします:                                                                   |
| ← すべてのユーザー(E)                        |                                          |                                                                                 |
| ○ このユーザーのみ(図)                        |                                          |                                                                                 |
|                                      | キャンセル 〈 戻る(図)                            | ()<br>()<br>()<br>()<br>()<br>()<br>()<br>()<br>()<br>()<br>()<br>()<br>()<br>( |

※変更する場合は [参照] ボタンをクリックし、インストール先を指定してください。 画面の指示に従って [次へ] をクリックします。

6 インストールが開始され、終了後完了メッセージが表示されます。

| 🕼 Brother PocketJet Utility     |            |        |       |
|---------------------------------|------------|--------|-------|
| インストールが完了しました                   | •          |        |       |
| Brother PocketJet Utility は正人イン | パトールされました。 |        |       |
| 終了するには、「閉じる」をクリックして             | くだきい。      |        |       |
|                                 |            |        |       |
|                                 |            |        |       |
|                                 |            |        |       |
|                                 |            |        |       |
|                                 |            |        |       |
|                                 |            |        |       |
|                                 |            |        |       |
|                                 | キャンセル      | 〈戻る(8) | 1903Q |

- 7 [インストールが完了しました]と表示されたら、[閉じる]をクリックします。
   (Windows 2000 Professionalの場合、再起動を促す指示に従って、再起動を行います)
- 8 デスクトップにショートカットを作成した場合、[PocketJet Utility] アイコンが表示 されます。

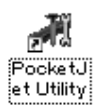

5

- 1 本機の電源をオンにして、コンピュータに接続します。
- 2 [スタート]→[プログラム]→[Brother PocketJet]→[PocketJet Utility]をクリックします。
- 3 設定ユーティリティが立ち上がります。
- **4** 各項目を設定します。

| all P | ocketJet Utility    |            |               |                 |
|-------|---------------------|------------|---------------|-----------------|
| 0     | - バイナリデータ送信         | <u> </u>   |               | Version 1.0     |
|       | 」<br>コピー回数 1 回      |            |               |                 |
| œ     | 設定                  |            |               |                 |
|       | □ 行単位ページ長設定         | 66 💌       | □ 用紙排出モード設定   | Fixed Page Mode |
|       | 匚 用紙設定              | Letter     | 🥅 バッテリOFFタイマー | 10分 🔹           |
|       | □ 改行量設定             | 1/6インチ 💌   | □ 自動電源オン設定    | Disable         |
|       | □ フォント設定            | 明朝         | 🗖 バッテリリフレッシュ  | 毎回              |
|       | □ 文字ピッチ設定           | 12cpi 💌    | □ ヘッド予熱       | Disable 💌       |
|       | □ 縮小設定              | Disable 💌  | □ ミシン目印字      | Disable 💌       |
|       | □ 拡張グラフィック設定        | 拡張グラフィック ▼ | 🔲 USBシリアルナンバー | Disable 💌       |
|       | □ インターナショナル         | USA 💌      | │ 8LPI時政行スペース | 0.125inch 💌     |
|       | □ ミシン目スキップ設定        | Disable 💌  | 🗖 プリフィードキャンセル | Disable 💌       |
|       | □ 自動改行設定            | CR=CR      | □ フォント属性設定    |                 |
|       | □ 印字濃度設定            | 濃度5 ▼      | □ 強調 □ 2重     | □ 倍角 □ 下線       |
|       | □ Bluetooth PIN⊐ード  | default    |               |                 |
|       | 全てチェックする            | 全てチェックはずす  | デフォルトに戻す      | 現在の設定を記憶        |
| 7     | クリンタ Brother PJ-560 | ▼<br>THU#M | プリンタ更新 クリー    | ニング 閉じる         |
| L     | ,조1言                | 场出荷時       |               | 川子              |

次のように操作して下さい。

- 設定のラジオボタンを選択します。
- ② 設定を変更したい項目にチェックを入れ、各種設定を行います。
- ③ コマンドを送信するプリンタにBrother PJ-520またはBrother PJ-560を選択します。
- ④ 「送信」ボタンを押します。
- ⑤ チェックが入っている項目のコマンドがプリンタに送信され、設定が切り替わります。

| A PocketJet Utility                 |                                                                    |                        |                                      |  |  |
|-------------------------------------|--------------------------------------------------------------------|------------------------|--------------------------------------|--|--|
| C 「バイナリデータ送信<br>選択します。1 回           | ●<br>数<br>数<br>数<br>数<br>数<br>数<br>数<br>数<br>数<br>数<br>数<br>数<br>数 | 変更したい項目にき<br>れます。<br>1 | Version 1.0<br>チェックをい                |  |  |
| <ul> <li>一般定</li> </ul>             |                                                                    | /                      |                                      |  |  |
| □ 行単位ページ長設定                         | 66 💌                                                               | ── 用紙排出モード設定           | Fixed Page Mode 💌                    |  |  |
| 「 用紙設定                              | Letter                                                             | ┌─ バッテリOFFタイマー         | 10分 🔹                                |  |  |
| □ 改行量設定                             | 1/6インチ 🔹                                                           | □ 自動電源オン設定             | Disable                              |  |  |
| □ フォント設定                            | 明朝                                                                 | □ バッテリリフレッシュ           | 毎回                                   |  |  |
| □ 文字ピッチ設定                           | 12cpi 💌                                                            | □ ヘッド予熱                | Disable                              |  |  |
| 匚 縮小設定                              | Disable 💌                                                          | □ ミシン目印字               | Disable                              |  |  |
| □ 拡張グラフィック設定                        | 拡張グラフィック ▼                                                         | 🖂 USBシリアルナンバー          | Disable                              |  |  |
| □ インターナショナル                         | USA                                                                | ┌── 8LPI時故行スペース        | 0.125inch 💌                          |  |  |
| □ ミシン目スキップ設定                        | Disable                                                            | 匚 プリフィードキャンセル          | Disable                              |  |  |
| 厂 自動改行設定                            | CR=CR 💌                                                            | □ フォント属性設定             |                                      |  |  |
| □ 印字濃度設定                            | 濃度5 ▼                                                              | □ 強調 □ 2重              | □ 倍角 □ 下線                            |  |  |
| □ Bluetooth PINコード                  | default                                                            |                        |                                      |  |  |
| 全てチェックする                            | 全てチェックはずす                                                          | デフォルトに戻す               | 現在の設定を記憶                             |  |  |
| プリンタ Brother PJ-560 ・ プリンタ更新 クリーニング |                                                                    |                        |                                      |  |  |
| 送信                                  | 工場出荷時                                                              | le:                    |                                      |  |  |
| 送信ボタンを押すと設定                         | Brother PJ-520/<br>のドライバを選択                                        | (PJ-560<br>します。) ブリンタ  | に Brother PJ-520/PJ-<br>示されない時に押します。 |  |  |

各項目の詳細は「設定ユーティリティ説明書」をお読みください。

# ソフトウェアを削除する

本機を使用しなくなった場合は、プリンタドライバと設定ユーティリティ を削除(アンイン ストール)します。

<プリンタドライバの削除(アンインストール)>

- Windows 2000 ProfessionalまたはWindows Vistaでは[スタート] メニュー→ [設定] → [プリンタ]を選択します。
  - ・ Windows XPでは[スタート]メニュー → [設定] →[プリンタとFAX]を選択します。 → [プリンタ] または[プリンタとFAX] ウインドウが表示されます。
- [Brother PJ-520] または[Brother PJ-560]を選んでアイコンを右クリックした後、[削除] をクリックします。
- 3 Windows 2000 Professional または Windows XPでは[ファイル] メニューの[サーバーの プロパティ]を選択します。
  - Windows Vistaでは[プリンタ] ウインドウ内で右クリックし、[管理者として実行] → [サーバーのプロパティ]を選択します。
     → [プリントサーバーのプロパティ]が表示されます。
- 4 [ドライバ] タブを選び、[Brother PJ-520] または[Brother PJ-560] をクリックして反転させます。
- 5 [削除]ボタンを押してください。
- 6 Windows 2000 Professional またはWindows XPでは[プリントサーバーのプロパティ] ウインドウを閉じます。
  - Windows Vistaでは[ドライバとパッケージの削除]ダイアログが表示されるので、[ドライバのみ削除する]を選択し、[OK]をクリックします。
     [プリントサーバーのプロパティ]ウインドウを閉じます。
     → プリンタドライバが削除されます。

# 設定ユーティリティのアンインストール

[Windows XP]

- [スタート] → [設定] → [コントロールパネル] をクリックします。コントロールパネ ルの中の [プログラムの追加と削除] を選択します。
- **2** [Brother PocketJet Utility] をクリックし、[削除] ボタンをクリックします。
- 3 [コンピュータからBrother PocketJet Utilityを削除しますか?]と表示されますので 「はい」を選択します。

→Brother PocketJet Utilityが削除されます。

[Windows 2000 Professional]

- 1 [スタート]→[設定]→[コントロールパネル]をクリックします。コントロールパネル の中の[アプリケーションの追加と削除]を選択します。
- **2** [Brother PocketJet Utility]をクリックし、[削除]ボタンをクリックします。
- 3 [コンピュータからBrother PocketJet Utilityを削除しますか?]と表示されますので「はい」を選択します。
   →Brother PocketJet Utilityが削除されます。

[Windows Vista]

- [スタート] → [コントロールパネル]を開き、[プログラム] → [プログラムと機能] →
   [プログラムのアンインストール]を選択します。
- **2** [Brother PocketJet Utility]を選択します。
- 3 [アンインストール]を選択します。
  - →Brother PocketJet Utilityが削除されます。

# 本機の機能

# 操作パネル

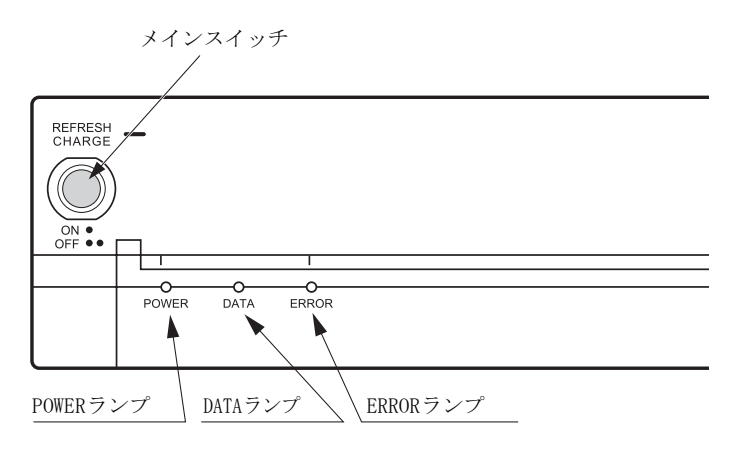

メインスイッチ

- 1 メインスイッチの操作
  - ①プリンタ電源のオン/オフ動作

### ②充電池(別売品)の充電動作

- ・プリンタの電源がオフの状態で メインスイッチを長く1回押す ...... 充電池のリフレッシュ後、自動 的に充電を行う。(32ページ参 照)
- ・ 充電池をリフレッシュ中に メインスイッチを長く1回押す .....リフレッシュを中断し、充電池の充電を開始する。(33ページ参照)

### ③紙送り動作

メインスイッチをさらに長く(2秒以上)押し続ける

④メンテナンスモード

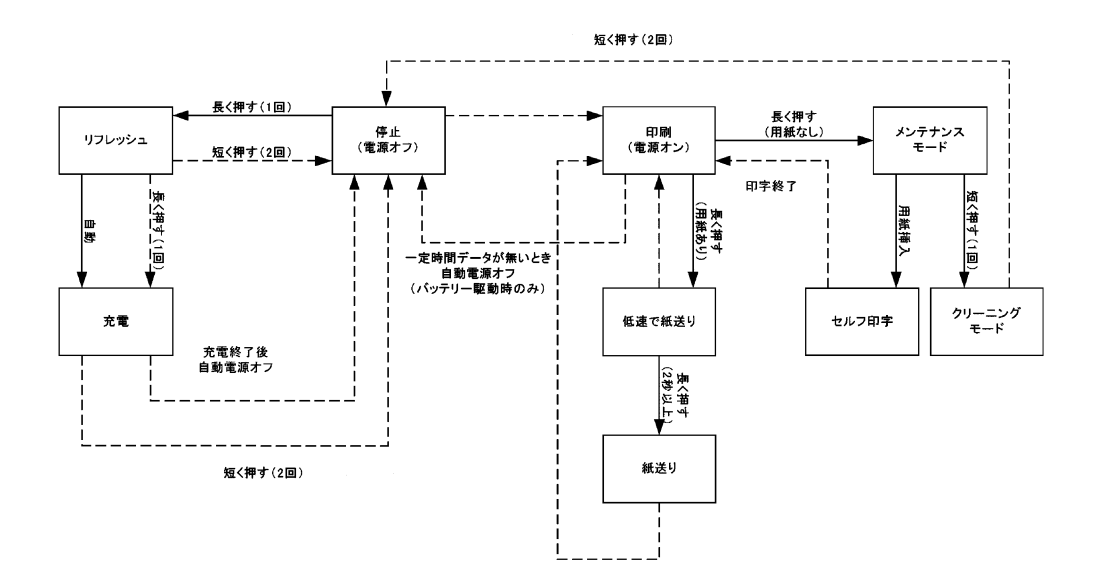

ランプ表示

POWER ランプ
 ACアダプタ・充電池の状況を表示します。
 DATA ランプ
 受信データの状況を表示します。
 ERROR ランプ
 各種エラーを表示します。

LED表示

| 1. <b>11</b> 1. 11 1. 11 1. 1 |                | *       | 1                | POWE             | R                |                  | DATA             |                  | ERROR            |                  | R                | A77 84-1-1-                                                                                        |
|----------------------------------------------------------------------------------------------------|----------------|---------|------------------|------------------|------------------|------------------|------------------|------------------|------------------|------------------|------------------|----------------------------------------------------------------------------------------------------|
| 认思                                                                                                    | 17)#           | ¥       | R                | 0                | G                | R                | 0                | G                | R                | 0                | G                | 磨砾刀齿                                                                                               |
|                                                                                                    | ACアダプタ使用       |         | •                | •                | $^{\circ}$       |                  | _                |                  |                  | _                |                  |                                                                                                    |
|                                                                                                    |                | 容量フル    | •                | $\bigcirc$       | ۲                |                  | -                |                  |                  | -                |                  |                                                                                                    |
|                                                                                                    | 大学会には日         | 容量ハーフ   | •                | $\bigtriangleup$ | •                |                  | -                |                  |                  | _                |                  |                                                                                                    |
| 電源状態                                                                                                    | 兀电他使用          | 容量ロウ    | Ο                | •                | ۲                |                  | -                |                  |                  | _                |                  |                                                                                                    |
|                                                                                                    |                | 要充電     | $\bigtriangleup$ | ٠                | ۲                |                  | -                |                  |                  | -                |                  |                                                                                                    |
|                                                                                                    | ****           | 放電中     | •                | $\bigtriangleup$ | $\bigtriangleup$ |                  | -                |                  |                  | _                |                  |                                                                                                    |
|                                                                                                    | 兀放电            | 急速充電中   | •                | •                | $\bigtriangleup$ |                  | -                |                  |                  | _                |                  |                                                                                                    |
|                                                                                                    | データ受信中         |         |                  | -                |                  | •                | •                | $\bigtriangleup$ |                  | _                |                  |                                                                                                    |
|                                                                                                    | バッファに受信済ラ      | データあり   |                  | _                |                  | •                | •                | 0                |                  | _                |                  | プリンタに用紙が残っているとき:メインスイッチを押しつづけて用紙を排出しま<br>す。その後電源を一度オフにし、再度オンにしてください<br>プリンタに用紙が残ってないとき:用紙を挿入してください |
| データ状態                                                                                                    | サーマルヘッド予素      | 热中      | $\bigtriangleup$ | $\bigtriangleup$ | ۲                |                  | -                |                  |                  | -                |                  |                                                                                                    |
| , , , , , , , , , , , , , , , , , , , ,                                                                                                    | メンテナンスモード      |         |                  | _                |                  | Ο                | •                | •                | •                | ٠                | •                |                                                                                                    |
|                                                                                                    | ヘッドクリーニング      | Ť       |                  | -                |                  | 0                | •                | •                | •                | ۲                | •                |                                                                                                    |
|                                                                                                    | セルフ印字          |         |                  | -                |                  | 0                | •                | •                | •                | ۲                | •                |                                                                                                    |
|                                                                                                    | ファームウェアアップデート中 |         |                  | -                |                  | $\bigtriangleup$ | •                | •                | •                | ۲                | •                |                                                                                                    |
|                                                                                                    | データ受信エラー       |         |                  | _                |                  | •                | $\bigtriangleup$ | •                | •                | $\bigtriangleup$ | •                | コンピュータの印字ジョブを取り消した後、プリンタの電源を一度オフにし、再度<br>オンにして印刷を行ってください                                           |
|                                                                                                    | バッファオーバーン      | 7       |                  | _                |                  | $\bigtriangleup$ | •                | •                | •                | $\bigtriangleup$ | •                | コンピュータの印字ジョブを取り消した後、プリンタの電源を切り、再度オンにし<br>て印刷を行ってください                                               |
|                                                                                                    | ACアダプタ無しです     | 吃電開始時警告 | $\bigtriangleup$ | ٠                | ۲                | •                | •                | •                | $\bigtriangleup$ | ۲                | •                | ACアダプタの接続を確認してください                                                                                 |
| エラー状態                                                                                                    | 充電池無しで充電閉      | 射始時警告   | $\triangle$      | ٠                | ۲                | •                | ٠                | •                | •                | $\bigtriangleup$ | ۲                | 充電池をプリンタに接続してください                                                                                  |
| , , , , , , ,                                                                                                    | その他充電エラー       |         | $\triangle$      | ۲                | ۲                | ۲                | ۲                | •                | •                | ۲                | $\bigtriangleup$ | 再度充電を試みるか、充電池を交換してください                                                                             |
|                                                                                                    | ヘッド低温警告        |         |                  | -                |                  |                  | -                |                  | $\bigtriangleup$ | ۲                | $\bigtriangleup$ | プリンタを0℃以上の場所に暫く置いた後に、印字を始めてください                                                                    |
|                                                                                                    | ヘッド高温警告        |         |                  | -                |                  |                  | -                |                  | $\bigtriangleup$ | $\bigtriangleup$ | •                | ヘッド放熱後、自然復帰しますので暫く印字を止めてください                                                                       |
|                                                                                                    | セルフテストエラー      | -       |                  | -                |                  | $\triangle$      | ٠                | $\bullet$        | $\triangle$      | ٠                | ۲                | 電源を一度オフにし、再度オンにしてください                                                                              |
|                                                                                                    | アップデートエラー      | -       | $\triangle$      | ۲                | ۲                | $\bigtriangleup$ | ٠                | ۲                | $\triangle$      | •                | ۲                | 電源を一度オフにし、再度アップデート操作を試みてください                                                                       |
|                                                                                                    |                |         | 0                | 点灯               |                  | △点               | 減                | (                | )消:              | 灯                | _                | ・関係なし 上記操作で解消されない場合は、弊社サポートまでご連絡ください                                                               |

1 電源をオンにします。

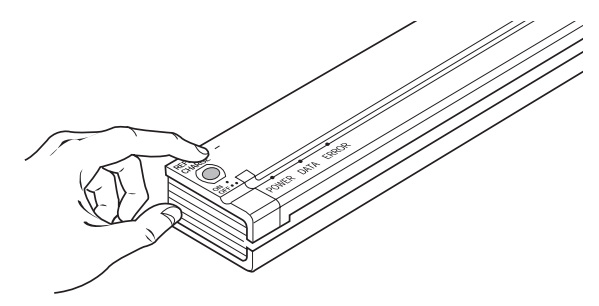

2 コンピュータの各アプリケーションから印刷を実行します。

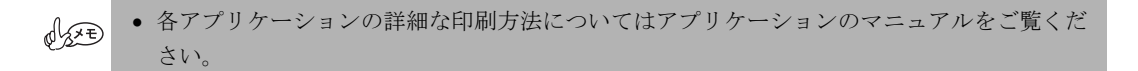

**3** プリンタがコンピュータからのデータを受信し、DATAランプが緑に点灯することを確認 します。

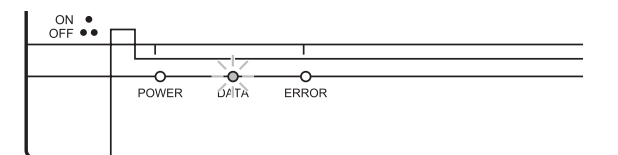

4 プリンタ用紙を用紙挿入口に挿入します。

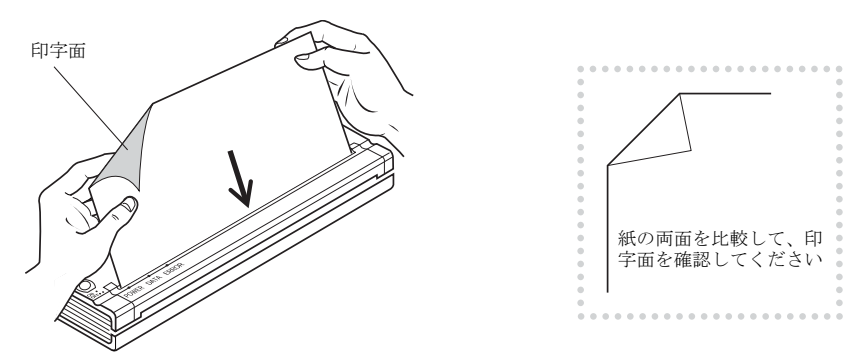

- 水平で安定している場所に設置してください。プリンタを使いやすくするために、十分なスペースをとってください。
- プリンタ正面からみて、印字される面が下向きになるように用紙をセットしてください。

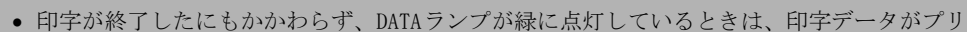

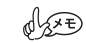

- ンタのメモリーに残っていますので、さらに用紙をセットしてデータを印字するか、一度、 電源をオフにしてメモリーをクリアします。
  - 濃度を濃くすると印字スピードが遅くなることがあります。
  - ACアダプタを外してすぐに充電池で使用すると、すぐに電源が切れることがあります。その 場合は再度電源をオンにすれば、正常に稼働します。

# 用紙および印刷濃度の設定

ここでは印刷する用紙および印字濃度の設定手順を説明します。 (PJ-520では表示が異なる部分があります)

ここでは、Windows XPを例に説明します。ご利用の環境に読替えて操作してください。

- [スタート]-[設定]-[プリンタとFAX] (Windows 2000 Professionalの場合は[プリンタ]、Windows Vistaの場合は[スタート]-[コントロールパネル]を開き、[ハードウェアとサウンド]-[プリンタ]を選択して下さい)をクリックします。
- **2** [Brother PJ-520] または [Brother PJ-560] を選択し、右クリックしてプルダウンメ ニューを出し、[プロパティ]を選択します。

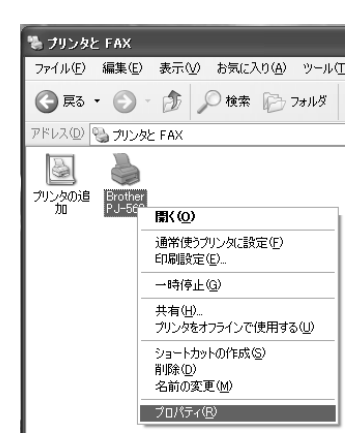

3 [印刷設定]ボタンをクリックします。

| と Brother PJ-   | -560 อว้อหัวง                  |  |  |  |
|-----------------|--------------------------------|--|--|--|
| 全般共有            | ポート「詳細設定」セキュリティ「デバイスの設定」       |  |  |  |
| 6               | Brother PJ-560                 |  |  |  |
| 場所( <u>L</u> ): |                                |  |  |  |
| <u>(@</u> אלאב  |                                |  |  |  |
| . モデル(Q): B     | ≩rother PJ-560                 |  |  |  |
| 色:いいえ           | 利用可能な用紙                        |  |  |  |
| 両面: いいえ         | A4                             |  |  |  |
| ホチキス止め:         | いいえ                            |  |  |  |
| 速度: 不明          |                                |  |  |  |
| 最高解像度:          | : 300 dpi                      |  |  |  |
| 印刷設定 Ф.         |                                |  |  |  |
|                 | OK         キャンセル         適用(A) |  |  |  |

4 印刷の向きを選択します。

詳しい設定を行うときは、[詳細設定]ボタンをクリックします。

| å Brother PJ-560 印刷設定                                                                                 | ?×             |
|----------------------------------------------------------------------------------------------------|----------------|
| レイアウト 用紙/品質<br>印刷の向き<br>◎ 瓶(Q)<br>◎ 棟(Q)<br>○ 棟(Q)<br>○ 棟(Q)<br>○ 棟(Q)<br>○ 連(Q)<br>シートごとのページ(S)、 1 ▼ |                |
|                                                                                                    | 【詳細設定1⊻…       |
|                                                                                                    | OK キャンセル 適用(A) |

5 用紙サイズを選択します。

| Brother PJ-560 詳細オプション                                                                                                    | ?×       |
|----------------------------------------------------------------------------------------------------|----------|
| <ul> <li>● Brother PJ-560 詳細なドキュメントの設定</li> <li>● 周紙/出力</li> <li>● 開紙/出力</li> <li>● 副師 ドキュメントの力グラコン</li> <li>● 詳細な印刷総能 <u>有効</u></li> <li>● パットントン:自動選択</li> <li>● パットントン:自動選択</li> <li>● パットントン:自動選択</li> <li>● パットントン:自動選択</li> <li>● パットントン:自動選択</li> <li>● パットントン:自動選択</li> <li>● パットントン:自動選択</li> <li>● パット・アトード</li> <li>● パットの掲載</li> <li>● パットの掲載</li> <li>● パットの掲載</li> <li>● パットの掲載</li> <li>● パットの掲載</li> <li>● パットの掲載</li> <li>● パット・アトード</li> <li>● 「前本の種類 カット紙</li> <li>○ パットの目前の</li> <li>● パットの目前の</li> <li>● 「前本の種類 カット紙</li> <li>● パットの目前の</li> <li>● 「前本の種類 カット紙</li> <li>● パットの目前の</li> <li>● 「前本の種類 カット紙</li> <li>● パットの目前の</li> <li>● 「前本の種類 カット紙</li> </ul> |          |
| Ľ                                                                                                    | OK キャンセル |

6 用紙の種類を選択します。

A4感熱紙 (カット紙)を使用するときは [カット紙] をロール紙を使用するときは [ロー ル紙] を選択します。

| Brother PJ-560 詳細オプション ?×       |
|---------------------------------|
| Brother P J-560 詳細オブション     ? × |
|                                 |
|                                 |
| OK キャンセル                        |

- **7** 濃度を選択します。
  - ・ 設定できる濃度は、0から10までの11段階です。数値が大きくなるほど印字は濃くなります。
  - ・ 濃度を濃くすると印字スピードが遅くなることや、充電池での印字枚数が少なくな ることがあります。

| Brother PJ-560 詳細才                    | プション                    |        | ?× |
|---------------------------------------|-------------------------|--------|----|
| 🞯 Brother PJ-560 詳細な                  |                         |        |    |
| □ □ □ □ □ □ □ □ □ □ □ □ □ □ □ □ □ □ □ |                         |        |    |
| ーーー 用紙サイズ: A4                         |                         |        |    |
| 部数: <u>1 部</u>                        |                         |        |    |
| □ 謳い ドキュメントのオブショ                      | ک<br>ک                  |        |    |
| 詳細な印刷機能                               | t: <u>有効</u>            |        |    |
| ハーフトーン: 白重                            | 訪選択                     |        |    |
| □ 🐔 プリンタの機能                           |                         |        |    |
| 用紙の種類                                 | : <u>カット紙</u>           |        |    |
| 濃度: 濃度                                | 査6 💌                    |        |    |
| メディア: 濃厚                              | <u>第0</u>               |        |    |
| 一 フォーム 濃度                             | ≝i<br><u>Fixed Page</u> |        |    |
| 紙送り1濃度                                | 顫 ): <u>1 inch</u>      |        |    |
| ミシン目 濃度                               | 度4<br>查5                |        |    |
| 連問                                    | ₹6                      |        |    |
| 濃度                                    | 度7<br>帝0                |        |    |
| になっている (海内)                           | £8<br>≢g                | OK +++ | セル |
|                                       | 夏7<br>夏10               |        |    |

# 用紙送り

用紙をプリンタにセットした状態で、メインスイッチを長く押し続けると、まず用紙が低速 で送られ、約2秒後に高速送りになります。

※高速送り時の動作は、ページモードの設定によって異なります。

Fixed Pageモード:メインスイッチから手を離しても、固定ページ長文用紙が送られます。 End of Pageモード:メインスイッチから手を離しても、用紙がなくなるまで送られます。 No Feedモード:メインスイッチから手を離すと、用紙送りは停止します。

### 用紙の印字位置を微調整する場合

Fixed PageモードおよびEnd of Pageモードでは、低速送りの間にメインスイッチから手を 離してください。続けて微調整を行う場合は同じ操作を繰り返してください。 No Feedモードでは、手を放すといつでも用紙は止まります。

### 印字の終了した用紙を排紙する場合

Fixed PageモードおよびEnd of Pageモードでは、高速送りになったらメインスイッチから 手を放してください。

No Feedモードでは、用紙が排出されるまでメインスイッチを押し続けてください。

# 印刷の終了

メインスイッチを短く2回押すと電源がオフになります。 電源ランプが消灯することを確認してください。

## 赤外線インターフェイスでのご使用

Irポート(赤外線)の設定

16ページのポートの切り替えに従ってIRポートの設定を行ってからご使用ください。

### 赤外線通信可能範囲

プリンタ右側面のIrDA受発光部の真横より、手前に約30°、距離約1m以内です。 また、お使いのホストによっても通信可能範囲は変化いたします。実際の印字操作を行うな どしてご確認ください。

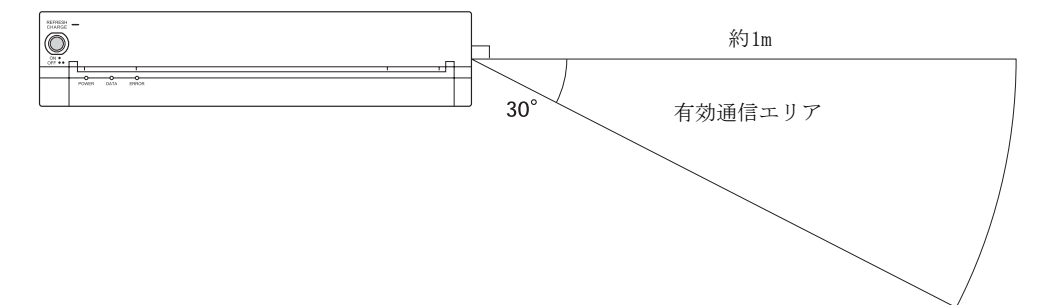

充電は5℃~35℃の環境温度範囲内で行ってください。

 新品もしくは長期間使用されなかった電池は、不活性化により容量が低下します。この場合、 ご使用になる前に何回か充電とリフレッシュを繰り返すことにより容量が回復します。この とき、リフレッシュモードから強制的に充電モードに切り替える操作は行わないでください。

### トリクル充電をするには

- 1 ACアダプタをプリンタに接続します。(3ページ参照)
- 2 自動的に充電池に微弱な電流が流れ、充電池の放電を防ぎます。
- 充電池をフル充電するには必ず急速充電を行ってください。

### リフレッシュを行い急速充電するには

ACアダプタを接続後、以下の操作を行います。

- 1 プリンタの電源がオフになっていることを確認します。
- 2 メインスイッチを長く押し続け、POWERランプがオレンジと緑の交互点滅になったら手を 放します。

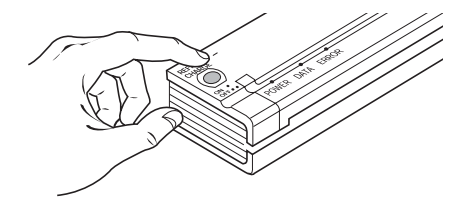

- 3 リフレッシュが終了すると自動的に充電モードに切り替わり、POWERランプが緑に点滅します。
- 4 急速充電を強制的に終了すると自動的に電源がオフになり、トリクル充電に切り替わります。 (急速充電時間は最大約150分です)
- 5 急速充電を強制的に終了するときは、メインスイッチを短く2回押します。 すべてのランプが消灯します。

OFXE)

- 設定ユーティリティにより設定されたりフレッシュサイクル数によって、リフレッシュ時の 動作が異なります。(21ページ参照)
  [0]:リフレッシュがスキップされ、ただちに急速充電がはじまります。
  [1]:毎回リフレッシュします。
  [5]:急速充電5回ごとに1回リフレッシュします。
  [10]:急速充電10回ごとに1回リフレッシュします。
- 充電池の残量が多い場合は、リフレッシュ時間を短縮するために自動的にリフレッシュがス キップされます。
- リフレッシュ中に、メインスイッチを長く押し続けると、リフレッシュが強制的にスキップ され、急速充電に移行できます。

# 印字範囲について

- 本機には純正感熱紙 A4感熱紙(高保存) PA-C-412(または旧ブランド名でのハイグレード感 熱紙 PT-8201A)を使用してください。
  - **1** 有効印字範囲(A4サイズ)

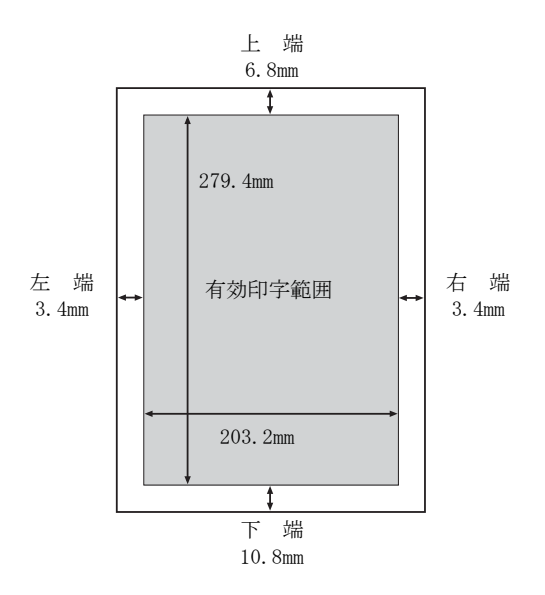

2 用紙の挿入

印字される面を下向きにして、用紙の両端をつまんでまっすぐに挿入します。曲がって 挿入しますと紙の巻き付き不良や紙詰まりの原因になります。

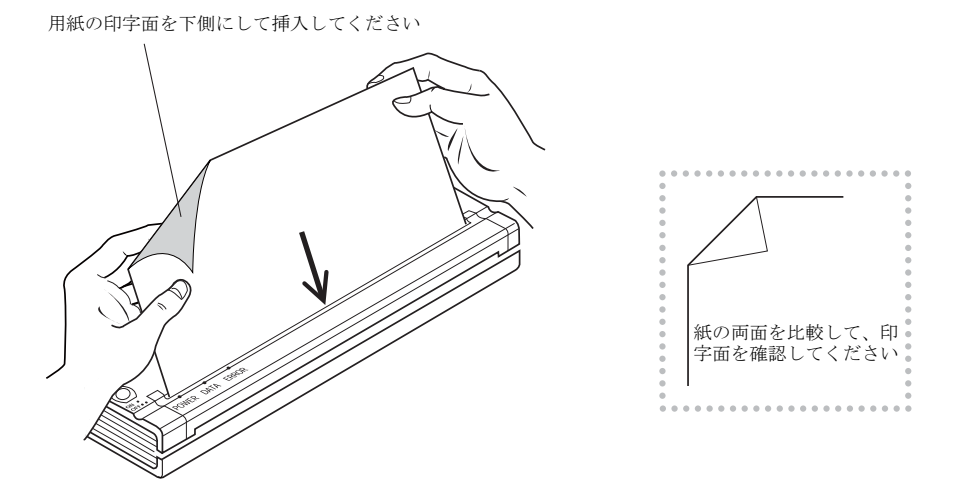

• 印字中は用紙に力を加えないようにしてください。無理に引っ張ると用紙の送りむらが生じ、 印字が乱れる場合があります。 紙詰まりが生じた場合は、次のように用紙を取り除きます。

メインスイッチを短く2回押し、電源をオフにします。
 POWERランプが消灯することを確認します。

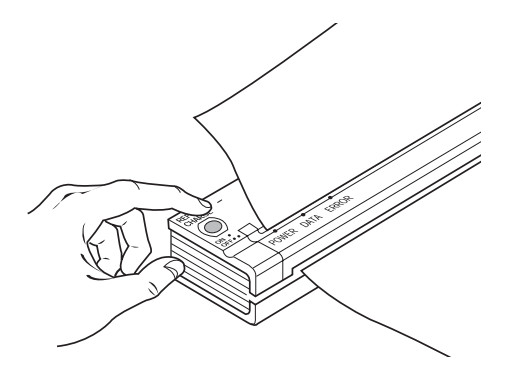

**2** リリースカバーを開けます。

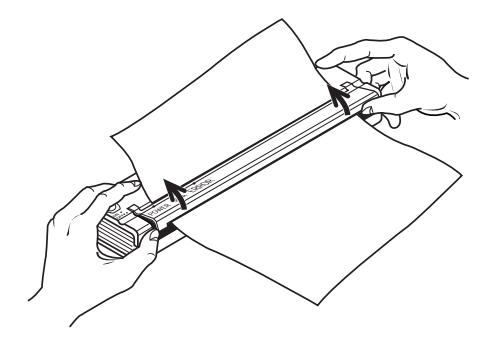

- (JXE)
- リリースカバーは必ず両端を持って開閉してください。片側だけを持って開閉させるとリ リースカバーが破損する恐れがあります。
- 3 用紙を取り除きます。取り除いたあとは、リリースカバーを確実に閉めてください。

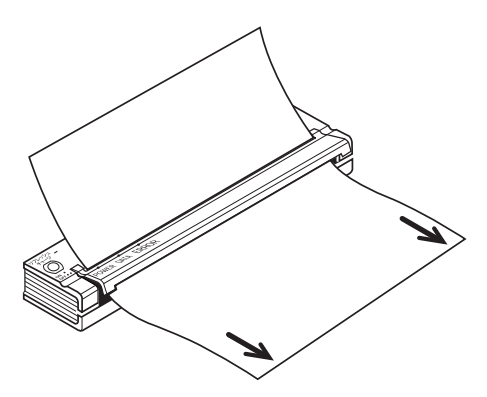

守 保

# 印字ヘッドのクリーニング

印字品質を保つために印字ヘッドのクリーニングを行ってください。印字が不鮮明になったと きをクリーニングの目安としてください。

- 専用のクリーニングシート以外は使用しないでください。専用以外のものを使用すると印字 ヘッドを傷つけ、故障の原因になります。
  - メインスイッチを押し、電源をオンにします。 POWERランプが点灯することを確認します。
  - 2 用紙が挿入されていない状態で、メインスイッチを長く押し続け、DATAランプが赤に点 灯したらスイッチから手を離します。

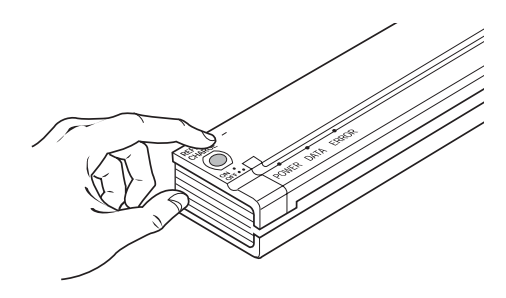

- 3 メインスイッチを短く1回押すと印字ヘッドのクリーニングが開始されます。
- 4 クリーニングシートの植毛面を下向けにして、用紙挿入口にまっすぐ差し込みます。

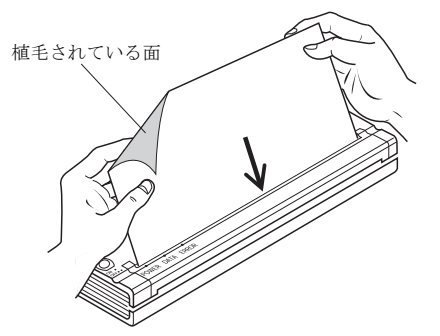

5 クリーニングシートが排紙されたら印字ヘッドのクリーニングは終了です。

O XE

印字ヘッドの汚れがひどいときは、2~3回行ってください。

**6** メインスイッチを短く2回押し、電源をオフにします。

# プラテンローラーのクリーニング

プラテンローラーが汚れると、紙送りむらや巻き付き不良の原因となります。

- プラテンローラーのクリーニングには、アルコール・エーテル等の溶剤は使わないでください。
  - メインスイッチを押し、電源をオンにします。
     POWERランプが点灯することを確認します。

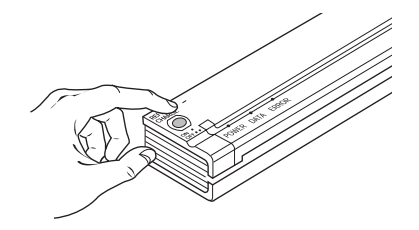

- 2 用紙が挿入されていない状態で、メインスイッチを長く押し続け、DATAランプが赤に点 灯したらスイッチから手を離します。
- **3** メインスイッチを短く1回押すとプラテンローラーのクリーニングが開始されます。
- 4 クリーニングシートの植毛面を上向けにして、用紙挿入口にまっすぐ差し込みます。 (印字ヘッドのクリーニングのときと逆の面を使用します)

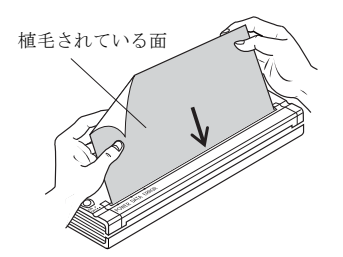

- 5 シート送り途中で、リリースカバーを開きローラーを数秒空転させます。
- 6 リリースカバーを確実に閉め、クリーニングシートが排紙されたらプラテンローラーの クリーニングは終了です。

### プリンタ本体のクリーニング

diste.

- 1 本体が汚れているときは、清潔な柔らかい布を水で薄めた中性洗剤液に浸し堅く絞ってから汚れを拭き取ります。
- 2 汚れを拭き取った後、乾いた柔らかい布で乾拭きします。
  - 用紙挿入口からごみや埃が入ると印字ヘッドを傷つけプリンタの故障の原因になります。
     使用中および使用しないときに、ごみや埃が入らないようご注意ください。
- ベンジン・シンナー・アルコールなどの揮発性の薬品や、強酸性・強アルカリ性の薬品は使用しないでください。プリンタが変質したり変形する恐れがあります。

# こんなときは

| 現象                                                                         | 考えられる原因                                               | 処置方法                                              |
|----------------------------------------------------------------------------|-------------------------------------------------------|---------------------------------------------------|
| <ul> <li>○電 源</li> <li><b>電源が入らない</b></li> <li>・ POWERランプが点灯しない</li> </ul> | ・ ACケーブル、ACアダプタは接続さ<br>れていますか?                        | → ACコンセント・ACケーブル・<br>ACアダプタ・プリンタを確実に接<br>続してください  |
|                                                                            | <ul> <li>充電池は接続されていますか?</li> <li>(充電池で使用時)</li> </ul> | → 充電池のコネクタをプリンタに<br>しっかり差し込んでください                 |
|                                                                            | • 充電池は充電されていますか?                                      | → 充電池を充電してください(32<br>ページ参照)                       |
| 〇印字<br>四字                                                                  |                                                       |                                                   |
| ・ DATAランプが緑に点灯または<br>点滅しているが印字しない                                          | <ul> <li>用紙の表裏が逆になっていませんか?</li> </ul>                 | → プリンタ正面からみて、用紙の印<br>字面が下側になるように用紙を<br>挿入してください   |
|                                                                            | <ul> <li>ご使用の用紙はプリンタに合っ<br/>ていますか?</li> </ul>         | → 指定の感熱紙をご利用ください                                  |
| • DATAランプが緑に点滅しない                                                          | <ul> <li>インターフェイスケーブルが外<br/>れていませんか?</li> </ul>       | → プリンタ・コンピュータ双方の接続を確認してください                       |
| 印字が悪い                                                                      |                                                       |                                                   |
| <ul><li>・ 印字が薄くかすれる</li><li>・ 印字が濃くにじむ</li></ul>                           | <ul> <li>印字濃度の調整は適正ですか?</li> </ul>                    | → 印字の濃さを調整します (28ペー<br>ジ参照)                       |
| <ul> <li>・ 印字が全体に薄い</li> <li>・ 印字が抜ける</li> <li>・ 印字が縮む</li> </ul>          | <ul> <li>ご使用の用紙はプリンタに合っていますか?</li> </ul>              | → 指定の感熱紙をご使用ください                                  |
| ・ 横方向に極端な印字斑がでる                                                            | <ul> <li>リリースカバーは確実に閉まっていますか?</li> </ul>              | → カバーを所定の位置まで閉めて<br>ください                          |
| ・ 縦方向に極端な印字斑がでる                                                            | <ul> <li>プラテンローラーと印字ヘッドの間に異物やゴミが挟まっていませんか?</li> </ul> | → 印字ヘッドおよびプラテンロー<br>ラーをクリーニングしてくださ<br>い (36ページ参照) |
| <ul> <li>縦方向に白すじや黒すじが生じ</li> <li>る</li> </ul>                              | <ul> <li>・印字ヘッドの故障と思われます</li> </ul>                   | → お買い上げの販売店、またはコー<br>ルセンターにご連絡ください(42<br>ページ参照)   |

| 現 象                                                                                                    | 考えられる原因                                                                                  | 処置方法                                                                                                    |
|----------------------------------------------------------------------------------------------------|------------------------------------------------------------------------------------------|----------------------------------------------------------------------------------------------------|
| <ul> <li>・斑点状に白ヌケや黒ズミが生じる</li> </ul>                                                                                                    | <ul> <li>・印字ヘッドやプラテンローラー<br/>が汚れていませんか?</li> </ul>                                       | → 印字ヘッドおよびプラテンロー<br>ラーをクリーニングしてくださ<br>い(36~37ページ参照)                                                                  |
| <ul> <li>縦方向の右寄りまたは左寄りが<br/>薄くかすれる</li> </ul>                                                                                           | <ul> <li>プリンタを落下させたり、強い衝</li> <li>撃を与えませんでしたか?</li> <li>故障の可能性があります</li> </ul>           | → お買い上げの販売店、またはコー<br>ルセンターにご連絡ください (42<br>ページ参照)                                                                     |
| <ul> <li>思い通りの位置に印字できない</li> <li>印字開始位置が上すぎる/下すぎる</li> <li>1ページ分の印字が2ページにわたって印字される</li> <li>行間隔が一定にならない</li> <li>行が重なって印字される</li> </ul> | <ul> <li>・ プラテンローラーが汚れていま<br/>せんか?</li> </ul>                                            | → プラテンローラーをクリーニン<br>グしてください(37ページ参照)                                                                                 |
| 赤外線通信(IrDA)で印刷できない                                                                                                    | <ul> <li>プリンタドライバのポート設定<br/>を正しく設定していますか?</li> </ul>                                     | → ポート設定を正しく行ってくだ<br>さい。                                                                                              |
|                                                                                                    | <ul> <li>赤外線の有効範囲内にプリンタ<br/>とパソコンが置いてあります<br/>か?</li> </ul>                              | <ul> <li>→ プリンタの有効範囲内で、パソコンの IrDA ポートをプリンタの<br/>IrDA受発光部に向けて置いてください (31ページ参照)</li> <li>→ 赤外線通信の確認を行ってください</li> </ul> |
| <ul> <li>充電池で使用時、印字枚数が少ない</li> </ul>                                                                                                    | ・ 充電池の不活性が考えられます                                                                         | → 何度か充電池の充放電を繰り返<br>してください                                                                                           |
| Bluetoothで印刷できない                                                                                                    | <ul> <li>Bluetooth が正しく設定されていますか?</li> <li>ポートは正しく設定されていますか?</li> </ul>                  | <ul> <li>→ お使いのWindows<sup>®</sup> PCのマニュア<br/>ルなどに従い、接続設定を行って<br/>ください。</li> <li>→ ポートを正しく設定してください。</li> </ul>      |
| <ul> <li>〇用 紙</li> <li>・ ローラーは回るが用紙が送られない</li> <li>・ 用紙が曲がって送られる</li> </ul>                                                             | <ul> <li>・ リリースカバーは閉まっていま<br/>すか?</li> <li>・ 印字ヘッドあるいはプラテン<br/>ローラーが汚れていませんか?</li> </ul> | <ul> <li>→ リリースカバーをしっかり閉め<br/>てください</li> <li>→ 印字ヘッドおよびプラテンロー<br/>ラーをクリーニングしてください(36~37ページ参照)</li> </ul>             |
| <ul> <li>・ 印字中に用紙が途中で止まって<br/>しまう</li> </ul>                                                                                            | <ul> <li>用紙が曲がって挿入されていませんか?</li> </ul>                                                   | → 用紙をまっすぐに入れ直してく<br>ださい (34ページ参照)                                                                                    |
| <ul> <li>○充電池</li> <li>・ プリンタ本体で充電していると</li> <li>き、充電がすぐに終了する</li> </ul>                                                                | • 充電池の不活性が考えられます                                                                         | → 何度か充電池の充放電を繰り返<br>してください                                                                                           |

| 機種名                | PJ-520                                                                                                    | PJ-560                                                                                         |  |  |  |  |  |
|--------------------|----------------------------------------------------------------------------------------------------|------------------------------------------------------------------------------------------------|--|--|--|--|--|
| 印刷方式               | 感熱方式                                                                                                    |                                                                                                |  |  |  |  |  |
| 解像度                | 300dpi (主・副走査共)                                                                                                    |                                                                                                |  |  |  |  |  |
| 印刷領域               | 203.2mm×279.4mm (A4サイズ用紙利用時の最大値)                                                                                        |                                                                                                |  |  |  |  |  |
| 印刷速度               | 約 24秒/枚 ま;                                                                                                    | たは 約12.4mm/秒                                                                                   |  |  |  |  |  |
| 給紙方式               | 手刻                                                                                                    | 差し                                                                                             |  |  |  |  |  |
| 用紙サイズ              | A4サ                                                                                                    | イズ                                                                                             |  |  |  |  |  |
| 印刷可能枚数             | 約7                                                                                                    | 70枚                                                                                            |  |  |  |  |  |
| (充電池利用時)           | (JEITAパターン(J1):印字率5%を新品5<br>した値)                                                                                        | 充電池の満充電から印字濃度5で連続印刷                                                                            |  |  |  |  |  |
| 利用可能用紙             | 感到                                                                                                    | 熱紙                                                                                             |  |  |  |  |  |
| 動作モード              | Windowsネイティブモード (Win                                                                                                    | dows用プリンタドライバを使用)                                                                              |  |  |  |  |  |
|                    | ESC/Pエミュレーションモード                                                                                                    |                                                                                                |  |  |  |  |  |
| Windows動作環境        | 設定ユーティリティ:Windows Vista 、Windows XP、Windows 2000 Professional<br>Windowsネイティブモード:Windows Vista 、Windows XP、Windows 2000 |                                                                                                |  |  |  |  |  |
|                    | ※Windwos Vista x64には対応しておりません。                                                                                          |                                                                                                |  |  |  |  |  |
| ESC/P動作環境          | ESC/P24-J84対応プリンタからの印刷が可能な端末                                                                                            |                                                                                                |  |  |  |  |  |
|                    | (対応コマンドがインターフェースを通じてプリンタへ送れること)                                                                                         |                                                                                                |  |  |  |  |  |
| インターフェース           | USB Ver.2.0 (Full Speed)<br>IrDA1.0 (IrCOMM、IrOBEX)<br>IrOBEXはASCIIコード又はJISコードで                                         | USB Ver.2.0 (Full Speed)<br>IrDA1.0 (IrCOMM、IrOBEX)<br>IrOBEXはASCIIコード又はJISコードで<br>のテキストデータに対応 |  |  |  |  |  |
|                    |                                                                                                    | ポートプロファイル)                                                                                     |  |  |  |  |  |
| 電源方式               | ACアダプタ (直接駆動/充電 両用)<br>専用 Ni-MH充電池 (別売品)                                                                                |                                                                                                |  |  |  |  |  |
| 本体寸法               | 255mm×5                                                                                                    | 5mm $	imes$ 30mm                                                                               |  |  |  |  |  |
| 本体質量<br>(充電池を除く)   | 約390g                                                                                                    | 約395g                                                                                          |  |  |  |  |  |
| 使用可能/充電可能<br>温湿度範囲 | 5~35℃ 30~80% ただし結露なきこと                                                                                                  |                                                                                                |  |  |  |  |  |
| 保存可能温湿度範囲          | -20~50℃ 30~85% ただし結露なきこと                                                                                                |                                                                                                |  |  |  |  |  |

# 用語解説

<u>dpi</u>

プリンタの印刷の解像度を表す単位で25.4mmの間に印字できる点の数を示します。

IrDA

パソコンおよび周辺機器間における赤外線を用いたデータ通信の規格の一つです。

USB

「Universal Serial Bus」の略で、パソコンと周辺機器を接続する規格のひとつです。 PJ-520は、USB1.1規格に準拠しております。

### 印字濃度

印字の濃さを示します。印字ヘッドの熱量を変えることにより調整することができま す。

### 解像度

プリンタの印刷の精細さを表す尺度で、1インチあたりに印刷できる点の数(dpi)で表 します。この値が大きければ大きいほど、美しくきめの細かい印刷ができます。

### 感熱方式

プリンタの印刷方式で、感熱方式は感熱紙に熱を与えて発色させることにより印刷を行 います。

インクのにじみの心配がなく、優れた印刷品質を得ることができます。

### プリンタドライバ

コンピュータからプリンタへ操作するためのソフトウェアで、CD-ROMなどからコン ピュータのハードディスクにインストールすることにより使用可能になります。 印字枚数や印字方向の設定を行うことができます。

### リフレッシュ(充電池)

メモリ効果による充電池の寿命が短くなるのを防ぐために、充電前に残っている電気を 放電することです。

### 急速充電

充電池を、短時間でフル充電とするための充電方法です。PocketJetでは約2時間でフル充電となります。

### トリクル充電

ニッケル水素電池を始めとする二次電池は、満充電しても、時間の経過と共に徐々に電気の量が減り、取り出せる電気は少なくなります。それを防ぐために微弱な電流で充電し続けることを、トリクル充電といいます。

### 充電池のリフレッシュ

ニッカドやニッケル水素充電池では、容量すべてを使い切らずに継ぎ足し充電を繰り返 すと、残量があるにもかかわらず電圧が低下し、容量が減少した様になることがありま す。これをメモリー効果といいます。この場合は、充分な放電を行い、電荷を全て放出 することで解消します。この放電動作のことをリフレッシュといいます。ただし、リフ レッシュを行うことは充放電サイクルを実行することになりますので、あまり頻繁に行 うと電池の寿命を縮めることになりますのでご注意ください。

### Bluetooth

Bluetoothは、2.4GHzの周波数帯を使った近距離無線通信の規格です。10~100m程度で 無線通信を行うことができます。認証やデータ暗号化にも対応したセキュリティ機能も 搭載しています。

# フターサービス

### 消耗品のご注文について

- このたびは本製品をお買い上げいただき、まことにありがとうございます。
- ●消耗品はお買い上げいただいた販売店や本製品取扱店でも取扱いがございますが、ブラザー販売株式会社情報機器 事業部ダイレクトクラブにて注文も承っております。 ご注文される場合は、ブラザー販売ダイレクトクラブのWeb サイト(下記インターネットの URL)へアクセスしてく
- ださい。
- ●配送料は、お買い上げ金額の合計が 3,000 円以上の場合は全国無料です。3,000 円未満の場合は 350 円の配送料を頂 ●記送地域は日本国内に限らせていただきます。

- <銀行前振込・郵便前振替>... ご入金確認後2~3営業日後の商品配送 〇代金は先払いとなります。(銀行/郵便局備え付けの振込用紙等からお振り込みください。)
- 振込手数料はお客様負担となります。
- <クレジットカード> ...... カード番号確認後 2 ~ 3 営業日後の商品配送
  - ○カード名義人様のみのお申し込みとし、カード登録の住所のみへの配送とさせて頂きます。

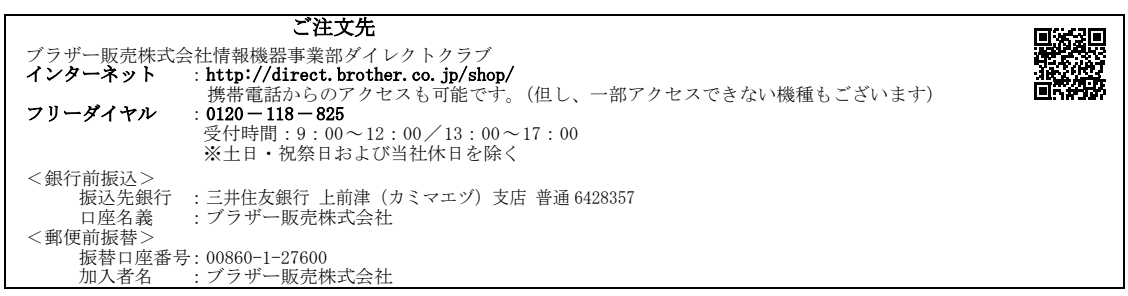

### ユーザーサポートについて

保証書は本書の裏表紙に付属しています。販売店・お買い上げ年月日等が記入されているかご確認ください。保 証書、保証規定をよくお読みの上、大切に保管してください。

アフターサービスについてご不明な点やご相談がある場合は、お買い上げの販売店、または下記「ブラザーコー ルセンター までお問い合わせください。

### ブラザーコールセンター

TEL 052-300-5310 (052) 819 - 5904 FAX 受付時間 9:00  $\sim$  12:00 / 13:00  $\sim$  17:00 ※土日・祝祭日および当社休日を除く (ブラザーコールセンターは、ブラザー販売株式会社が運営しています。)

### ホームページのご案内

弊社ホームページでは、最新の情報をお届けしています。 最新の「ソフトウェアダウンロード」をぜひご覧ください。

- · PocketJet シリーズ製品紹介のページ http://www.brother.co.jp/product/mwprinter/
- ・ サービス&サポートホームページ 「ブラザーソリューションセンター」 http://solutions.brother.co.jp/

### 充電池の廃棄

不要になった電池は、貴重な資源を守るために廃棄しないで充電式電池リサイクル協力店または下記の弊社回 収拠点へお持ちください。廃棄の際、接点部分をテープ等で覆い、絶縁してください。分解しないでください。 なお、送料はお客様のご負担となりますのでご了承ください。

| サービスセンター           | 住所                                  | 電話番号         |
|--------------------|-------------------------------------|--------------|
| ブラザー販売 (㈱<br>東京事業所 | 〒104-0031<br>東京都中央区京橋 3-3-11        | 03-3274-6911 |
| ブラザー販売 (㈱<br>関西事業所 | 〒564-0045<br>大阪府吹田市金田町28-21ブラザー関西ビル | 06-6310-8863 |

### ブラザー販売株式会社 サービスネットワーク

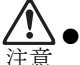

● 一般のゴミと一緒に廃棄しないでください。環境破壊の恐れがあります。

### 機能性補修部品の保管期限について

当社は、このモバイルプリンタの補修用性能部品を製造打ち切り後5年間保有しています。 注)補修用性能部品とは、その製品の機能を維持するために必要な部品です。

# 保証規定

- 取扱説明書などの注意書に従った正常な状態で、保証期間内に故障した場合は、無料で修理します。この場合は、お買い上げの販売店もしくはブラザーコールセンターにご依頼ください。 なお、故障の内容によりましては、修理に代えて同等商品と交換させていただくことがあります。
- 2.保証期間内でも次の場合は、有料修理となります。
  - ・取扱い上の不注意、誤用、落下による故障や損傷
  - ・不当な修理または改造による故障や損傷
  - ・お買い上げ後の移動あるいは輸送による故障や損傷
  - ・火災、風水害、地震、その他天災地変ならびに、公害、塩害、異常電圧 などの外部要因による故障や損傷
  - ・消耗部品(乾電池など)の消耗、損傷
  - ・接続している他の機器に起因した故障や損傷
  - ・本書のご提示の無い場合
  - ・本書の所定事項の未記入または字句を書き替えられた場合
- 3.故障その他による営業上の機会損失は当社では補償いたしません。
- 4.本書は日本国内においてのみ有効です。 This warranty is valid only in Japan.
- 5.本書は再発行いたしませんので、大切に保管してください。
- 6.修理内容などの記録は、修理伝票にかえさせていただきます。
- ※ この保証書は、以上の保証規定により無料修理をお約束するためのもので、 これにより、弊社または弊社以外の事業者に対する、お客様の法律上の権利 を制限するものではありません。

# モバイルプリンタ保証書

本書は、本書記載内容で無料修理(持ち込み/引き取り)を行うことをお約束するもので す。お買い上げの日から下記期間中に故障が発生した場合は、本書をご提示の上、お買い 上げの販売店または、ブラザーコールセンターに修理をご依頼ください。

| 品名     | モバイルプリンタ                       |  |  |  |
|--------|--------------------------------|--|--|--|
| 機種名    | PJ-520 / PJ-560                |  |  |  |
| 保証期間   | お買い上げ日より 本体1年間<br>(但し、消耗部品は除く) |  |  |  |
| お買い上げ日 | 年 月 日                          |  |  |  |

|     | <u>ご芳名</u> | <br>様 |
|-----|------------|-------|
| お客様 | <u>ご住所</u> |       |
|     | <u>電話</u>  |       |

|     | 住所・店名 |   |   |   |   |
|-----|-------|---|---|---|---|
| 形志市 |       |   |   |   |   |
| 販元店 |       |   |   |   | 印 |
|     | 雪     | 話 | ( | ) |   |

裏面もご覧ください。

# ブラザー販売株式会社

〒467-8577 名古屋市瑞穂区苗代町15-1 ブラザーコールセンター TEL 052-300-5310

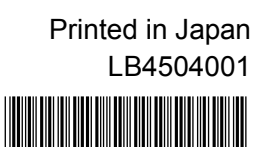